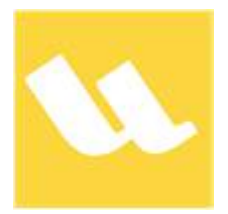

# **CIM Explorer - Help Manual**

© 2024 by SAPIEN Technologies Inc., all rights reserved

| 1. | Welcome to CIM Explorer                                                            | 3                       |
|----|------------------------------------------------------------------------------------|-------------------------|
| 2. | Introduction<br>About CIM Explorer<br>Real-life Example<br>How to Buy CIM Explorer | <b>4</b><br>4<br>5<br>9 |
| 3. | Getting Started                                                                    | 10                      |
|    | Installing CIM Explorer                                                            | 10                      |
|    | Staying Up-to-date                                                                 | 15                      |
|    | Getting Help                                                                       | 16                      |
| 4. | Basic Orientation                                                                  | 18                      |
|    | Customizing Your Workspace                                                         | 18                      |
|    | Find the Current Computer                                                          | 20                      |
|    | Search                                                                             | 21                      |
|    | Find a String                                                                      | 23                      |
|    | Query                                                                              | 24                      |
|    | Query in PowerShell                                                                | 28                      |
|    | Export Query Results                                                               | 29                      |
| 5. | Remote Connections                                                                 | 31                      |
|    | Connect to a Remote Computer                                                       | 31                      |
|    | Disconnect and Reconnect                                                           | 33                      |
|    | Update Connection Data                                                             | 34                      |
|    | Update CIM/WMI Data                                                                | 34                      |
|    | Troubleshooting Connections                                                        | 35                      |
| 6. | Run in PowerShell                                                                  | 36                      |
|    | About Windows PowerShell Console                                                   | 36                      |
|    | Run a CIM Query in PowerShell                                                      | 37                      |
|    | Get the PowerShell Command for a Query                                             | 38                      |
|    | Show and Hide the Console                                                          | 39                      |
| 7. | Create and Run Queries                                                             | 41                      |
|    | Ways to Query Data                                                                 | 41                      |
|    | Run a PowerShell Query                                                             | 43                      |

# Contents

|    | Run a Custom Query                   | 45 |
|----|--------------------------------------|----|
|    | Examine Query Results                | 46 |
| 8. | Advanced Features                    | 49 |
|    | Find a Class, Property or Method     | 49 |
|    | Filter Results                       |    |
|    | Export Results                       | 50 |
|    | Display WMI Help and Examples        | 51 |
| 9. | Reference                            | 52 |
|    | SAPIEN Updates                       | 52 |
|    | Keyboard Shortcuts                   | 55 |
|    | Appendices                           | 56 |
|    | Appendix A: Manual Version           | 56 |
|    | Appendix B: Icon License Attribution | 57 |
|    |                                      |    |

### 1 Welcome to CIM Explorer

#### Accessing data about a computer has never been easier!

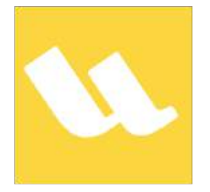

**CIM Explorer** is the premier tool for accessing managed data about any local or remotely connected computer. Whether you are using Windows Management Instrumentation (WMI) or Common Information Model (CIM), CIM Explorer is the tool of choice. Let CIM Explorer help you get a handle on classes along with their properties and methods.

For a complete list of current features, visit the <u>CIM Explorer product page</u>.

### About this documentation

This help is designed to show you how to use CIM Explorer and also as an ongoing reference while you are working with the tool. You can do a quick overview to get started, work through the topics in detail, and refer back to this guide for additional information when needed.

#### Getting started - new users

- Download and install CIM Explorer.
- Quickly learn the basics of the program in <u>Getting Started</u> 10.
- Visit the support forum to get help from SAPIEN staff and other experienced CIM Explorer users.

### 2 Introduction

This section provides an overview of the CIM Explorer features, lets you know how to get answers to your questions, and shows you how to purchase directly online or through a reseller.

### 2.1 About CIM Explorer

CIM Explorer allows you to use Common Information Model (CIM) and Windows Management Instrumentation (WMI) to view the vast landscape of managed data on any computer. Utilizing a simple, intuitive design, CIM Explorer enables newcomers and experts alike to be more productive.

### **Key Features**

- View all CIM and WMI managed data in a hierarchical tree structure, including namespaces and classes.
- View all properties and methods of a class, with help descriptions.
- Search for text in the name or description of a class, property, method, or all of the above, and then filter the results.
- Explore and query any class on a local or remote computer. Use CIM Explorer preset queries or write your own.
- Run in PowerShell or PowerShell Core. Click to run a <u>Get-CimInstance</u> command for any class or property in the built-in Windows PowerShell console.
- Export query results in HTML, XML, CSV, or text format.
- View and run built-in help examples customized for your computer. Or, click to search for the class description in Google or MSDN.

### WMI and CIM

Windows Management Instrumentation (WMI) envisions all of Windows hardware and software as a set of management classes that you can use to view and script any Windows system. It's the Microsoft version of <u>WBEM</u>, an industry-wide environment-independent system that abstracts generic computer system features—like physical and logical disks—so you can view, automate, and manage them on any system.

WMI is Microsoft's implementation of the Common Information Model (CIM), an industry standard that represents systems, applications, networks, devices, and other managed components. CIM adheres to the <u>DMTF</u> standard, which makes it ideal for cross-platform environments. The CIM classes are the parent classes upon which the WMI classes are built.

Beginning in Windows PowerShell 3.0, Microsoft recommends using CIM cmdlets, such as <u>Get-</u> <u>CimInstance</u>, instead of the traditional Get-WMIObject cmdlet. Beginning with PowerShell 7, Get-WMIObject is no longer available.

### Why use CIM Explorer?

CIM Explorer is like having an assistant who is a CIM and WMI expert. It knows the classes, namespaces, and properties. It caches in advance to speed up searches. It writes queries for you and runs them with a click, either in its handy display or in its Windows PowerShell browser. It knows VBScript and PowerShell, and it teaches you its query language by generating commands that you can view, copy, and reuse.

**i** See a real-life example of how to use CIM Explorer **5**.

CIM Explorer does not run elevated by default. Some CIM classes and their properties, or methods, require elevation. You will need to run CIM Explorer elevated to access protected elements.

#### **Product Updates**

You can learn about product updates on our blog and in the release build log, and you can also submit product feedback and suggestions.

- Check out the CIM Explorer articles on the SAPIEN blog.
- View the CIM Explorer version history.
- Submit feedback and suggestions.

### 2.2 Real-life Example

Below is an example of how CIM Explorer can be used in a real-life scenario:

You work in IT Support, and you get a call about a failing battery in a user's computer. Instead of trying to get information from the busy and inexperienced user, you decide to use Windows Power-Shell.

You do not know which of the hundreds of CIM and WMI classes contain information about the battery. You can use Get-CimInstance -List, but it's quicker to launch CIM Explorer and search for battery classes.

You start by connecting to the user's computer from CIM Explorer.

• On the Home tab > in the CIM section, click Connect and then connect to the user's computer.

| Connect   |                  | ×      |
|-----------|------------------|--------|
| Computer: | \\Marketing_331B | <br>ОК |
| Root      | \root            | Cancel |
| User:     | Admin01          |        |
| Password  | •••••            |        |
|           |                  |        |

Next, you search for battery classes on the target computer. To make the search as efficient as possible, you uncheck all **Search in** options other than **Class names**.

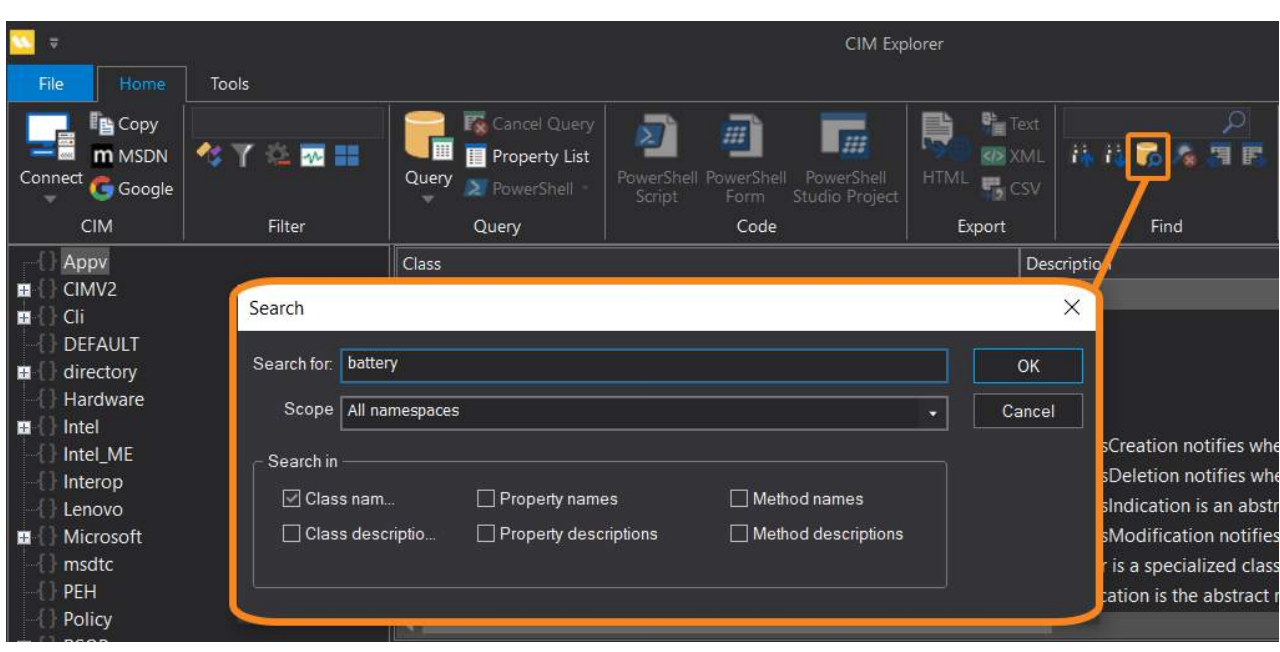

for the Home tab > in the Find section, click the Search icon.

The search results appear in the Output panel.

# Introduction

| Output                     |       | ▼ 4         | × |
|----------------------------|-------|-------------|---|
| Name                       | Туре  | Namespace   |   |
| CIM_AssociatedBattery      | Class | \root\CIMV2 |   |
| ✓CIM_Battery               | Class | \root\CIMV2 |   |
| Win32_Battery              | Class | \root\CIMV2 |   |
| Win32_PortableBattery      | Class | \root\CIMV2 |   |
| SatteryCycleCount          | Class | \root\WMI   |   |
| BatteryFullChargedCapacity | Class | \root\WMI   |   |
| SatteryRuntime             | Class | \root\WMI   |   |
| PatteryStaticData          | Class | \root\WMI   |   |
| PatteryStatus              | Class | \root\WMI   |   |
| BatteryStatusChange        | Class | \root\WMI   |   |
| BatteryTagChange           | Class | \root\WMI   |   |
| BatteryTemperature         | Class | \root\WMI   |   |

You are not familiar with these classes, so you use the **Class** and **Property/Method** displays to scan the properties for the ones that would be useful. You settle on the **Win32\_PortableBattery** class.

| Class                        | 1                        | Description                                                                                                    |
|------------------------------|--------------------------|----------------------------------------------------------------------------------------------------|
| ✓Win32_PointingDevice        |                          | The Win32_PointingDevice class represents an input device used to point to and select regions on the display of a Win32 compute     |
| Win32_PortableBattery        |                          | The Win32_PortableBattery class contains the the population of the DMTF Portable Battery group, as defined in the DMTF Mobile       |
| Superior Win32_PortConnector |                          | The Win32_PortConnector class represents physical connection ports, such as DB-25 pin male, Centronics, and PS/2.                   |
|                              |                          |                                                                                                    |
| Property / Method            | CIMType / .NET Type      | Description                                                                                                    |
| 🥩 ManufactureDate            | string / System.String   | The ManufactureDate property identifies the date when the battery was manufactured.                                                 |
| Manufacturer 🖉               | string / System.String   | The Manufacturer property indicates the manufacturer of the battery.                                                                |
| MaxBatteryError              | uint16 / System.UInt16   | The MaxBatteryError property indicates the difference between the highest estimated amount of energy left in the battery and        |
| MaxRechargeTime              | uint32 / System.UInt32   | MaxRechargeTime indicates the maximum time, in minutes, to fully charge the battery. This property represents the time to r         |
| 🧼 Name                       | string / System.String   |                                                                                                    |
| PNPDeviceID                  | string / System.String   | Indicates the Win32 Plug and Play device ID of the logical device. Example: *PNP030b                                                |
| PowerManagementCapabilities  | uint16 / System.UInt16   | Indicates the specific power-related capabilities of the logical device. The array values, 0="Unknown", 1="Not Supported" anc       |
| PowerManagementSupported     | boolean / System.Boolean | Boolean indicating that the Device can be power managed - ie, put into a power save state. This boolean does not indicate th        |
| SmartBatteryVersion          | string / System.String   | The Smart Battery Data Specification version number supported by this battery. If the battery does not support this function, t     |
| 🧼 Status                     | string / System.String   |                                                                                                    |
| 🥩 StatusInfo                 | uint16 / System.UInt16   | StatusInfo is a string indicating whether the logical device is in an enabled (value = 3), disabled (value = 4) or some other (1) c |
| SystemCreationClassName      | string / System.String   | The scoping System's CreationClassName.                                                                                             |

Then you run a basic query on the **Win32\_PortableBattery** class on the user's computer. You find two portable batteries, one in back and one in front.

in the Class window > right-click Win32\_PortableBattery, and then click Query this.

| Output |              |               |                    |                  |           |                        |                         |                       |                  |                | <b>→</b> ₽ ×  |
|--------|--------------|---------------|--------------------|------------------|-----------|------------------------|-------------------------|-----------------------|------------------|----------------|---------------|
|        | Availability | BatteryStatus | CapacityMultiplier | Caption          | Chemistry | ConfigManagerErrorCode | ConfigManagerUserConfig | CreationClassName     | Description      | DesignCapacity | DesignVoltage |
| 1      |              |               |                    | Portable Battery |           |                        |                         | Win32_PortableBattery | Portable Battery |                | 11250         |
| 2      |              |               |                    | Portable Battery |           |                        |                         | Win32_PortableBattery | Portable Battery | 26330          | 11400         |

To drill down, you examine the property values for the suspect battery and find the information needed.

**Click a battery class entry** > in the **Query** section of the ribbon, click **Property List**.

# Introduction

| Output |                             |         |
|--------|-----------------------------|---------|
|        | Property                    | Value   |
| 21     | Location                    | Front   |
| 22     | ManufactureDate             |         |
| 23     | Manufacturer                | SANYO   |
| 24     | MaxBatteryError             | 0       |
| 25     | MaxRechargeTime             |         |
| 26     | Name                        | 00HW022 |
| 27     | PNPDeviceID                 |         |
| 28     | PowerManagementCapabilities |         |
| 29     | PowerManagementSupported    |         |
| 30     | SmartBatteryVersion         | 03.01   |
| 31     | Status                      |         |

You export the information to a CSV file for your records.

if In the Export section of the ribbon > click CSV.

| Query 2 PowerS                                                                 | Query 2<br>y List PowerShell Por                             | werShell PowerShe                        |            | )<br>В 13 <b>Б 26 3 Б</b> | <ul> <li>✓ PowerShell</li> <li>✓ Help</li> <li>✓</li> </ul> | Query Results<br>Search Results | († 12<br>12<br>12<br>12<br>12<br>12<br>12<br>12<br>12<br>12<br>12<br>12<br>12<br>1 |
|--------------------------------------------------------------------------------|--------------------------------------------------------------|------------------------------------------|------------|---------------------------|-------------------------------------------------------------|---------------------------------|------------------------------------------------------------------------------------|
| Query                                                                          | Script                                                       | Code                                     | Export     | Find                      | Viev                                                        | N                               | User-Defined Tools                                                                 |
| Class<br>Win32_Pointin<br>Win32_Portab<br>Win32_PortCo                         | Save As $\leftarrow \rightarrow \checkmark \uparrow \square$ | > This PC > Do                           | ocuments > | ~ Ŭ                       | ♀ Search Doc                                                | uments                          | splay of a Wir<br>ined in the D                                                    |
| Property / Metho                                                               | File name<br>Save as type                                    | : PortableBattery<br>: CSV Files (*.csv) |            |                           |                                                             |                                 |                                                                                    |
| <ul> <li>Availability</li> <li>BatteryStatus</li> <li>CapacityMulti</li> </ul> |                                                              |                                          |            |                           |                                                             |                                 | bility property<br>harged" (value<br>r of the Desig                                |
| Caption<br>Chemistry                                                           | ✓ Browse Folders<br>ErrorCode                                | uint32 / System.Ulr                      | it32       | Indicates the Win32 Cor   | Save                                                        | Cancel                          | e following values n                                                               |

You would like to use this query in some scripts so you run it in the CIM Explorer PowerShell console. Then, you copy the PowerShell command into your script.

In the Query section of the ribbon, click **PowerShell** > then **right-click PowerShell** and click **Copy PowerShell Code**.

| Output                              |                                                                                                    | ▼ Ŧ ×  |
|-------------------------------------|----------------------------------------------------------------------------------------------------|--------|
| Microsoft Windows PowerShell 64 bit |                                                                                                    | •      |
| PS C:\Program Files\SAPIEN T        | <pre>Fechnologies, Inc\CIM Explorer &gt; Get-CIMInstance -ClassName Win32_PortableBattery -NameSpace root\CIMV2</pre> | ^      |
|                                     |                                                                                                    |        |
| Caption                             | : Portable Battery                                                                                                    |        |
| Description                         | : Portable Battery                                                                                                    |        |
| InstallDate                         |                                                                                                    |        |
| Name                                | : 00HW022                                                                                                    |        |
| Status                              |                                                                                                    |        |
| Availability                        |                                                                                                    |        |
| ConfigManagerErrorCode              |                                                                                                    |        |
| ConfigManagerUserConfig             |                                                                                                    |        |
| CreationClassName                   | : Win32 PortableBattery                                                                                               |        |
| DeviceID                            | : Portable Battery 0                                                                                                  |        |
| ErrorCleared                        |                                                                                                    |        |
| ErrorDescription                    |                                                                                                    |        |
| LastErrorCode                       |                                                                                                    |        |
| PNPDeviceTD                         |                                                                                                    |        |
| PowerManagementCanabilities         |                                                                                                    |        |
| PowerManagementSupported            |                                                                                                    |        |
| StatusInfo                          |                                                                                                    |        |
| Suctom(nootion(loccNomo             | ·                                                                                                    |        |
| Systemereactoriciassiname           | . winsz_computersystem                                                                                                | $\sim$ |
| Help Search results Query results   | Windows PowerShell                                                                                                    | A D    |

### 2.3 How to Buy CIM Explorer

You can buy CIM Explorer online with all major credit cards. As soon as your transaction completes you can download and install the program.

For answers to your pre-order questions, check out the <u>SAPIEN Frequently Asked Questions</u> or post in the <u>Trial Software / Pre-sales Technical Questions</u> forum.

### Order link and CIM Explorer product page

### **Online orders:**

https://www.sapien.com/store/cim-explorer

### Worldwide authorized resellers:

https://www.sapien.com/company/resellers

### **CIM Explorer product page:**

https://www.sapien.com/software/cimexplorer

### 3 Getting Started

This section provides information to help you install CIM Explorer and keep it up-to-date.

### 3.1 Installing CIM Explorer

To get started using CIM Explorer, follow the instructions below to download and install the program.

### **Downloading CIM Explorer**

All SAPIEN Technologies software products are downloadable only. Download registered products from your <u>SAPIEN Account Registered Products page</u>.

Select the 64-bit version of CIM Explorer to download. The installer software will save to your default download folder (e.g., *CIM24Setup\_2.4.111\_010424\_x64.exe*).

Starting with the CIM Explorer 2020 product release, 32-bit versions are no longer available. Current owners of a license that includes a 32-bit product will have access to that from their <u>SAPIEN Account Registered Products page</u>.

Want to try before you buy? You can download a trial version here.

#### Installing CIM Explorer

Follow these instructions to install CIM Explorer.

#### How to install CIM Explorer

- 1. In your default download folder, double-click on the downloaded program (e.g., *CIM24Setup\_2.4.111\_010424\_x64.exe*).
- 2. Reply Yes to the "Do you want to allow this app to make changes to your device?" prompt.

The installation wizard will first check several items, such as available disk space and the presence of previous builds. If the environment is adequate, the installer will display the legal agreement which you must accept to proceed:

- a. Read the terms of the license agreement.
- **b.** Accept the terms of the license agreement. You should never accept license terms unless you have read them, and you understand them.
- c. Once you have accepted the terms, click Install.

🛈 The software will install in the default location as shown, unless you change the path.

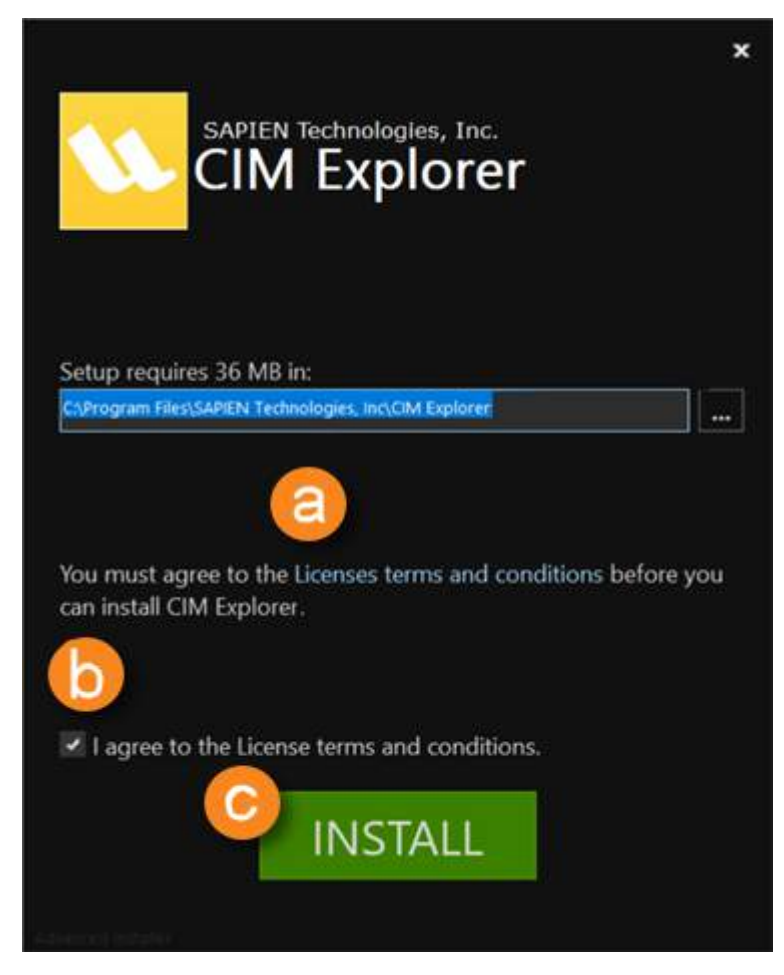

3. The installation may take several minutes.

**1** The install time may take longer if the setup determines that some of the prerequisites needed to run CIM Explorer are missing.

# **Getting Started**

|                                                                                             | × |
|---------------------------------------------------------------------------------------------|---|
| SAPIEN Technologies, Inc.                                                                   |   |
| Please wait while the Setup Wizard installs CIM Explorer.<br>This may take several minutes. |   |
| Status:<br>Building WMI Cache                                                               | 1 |
|                                                                                             |   |
|                                                                                             |   |
|                                                                                             |   |
|                                                                                             |   |

4. CIM Explorer will build the WMI cache.

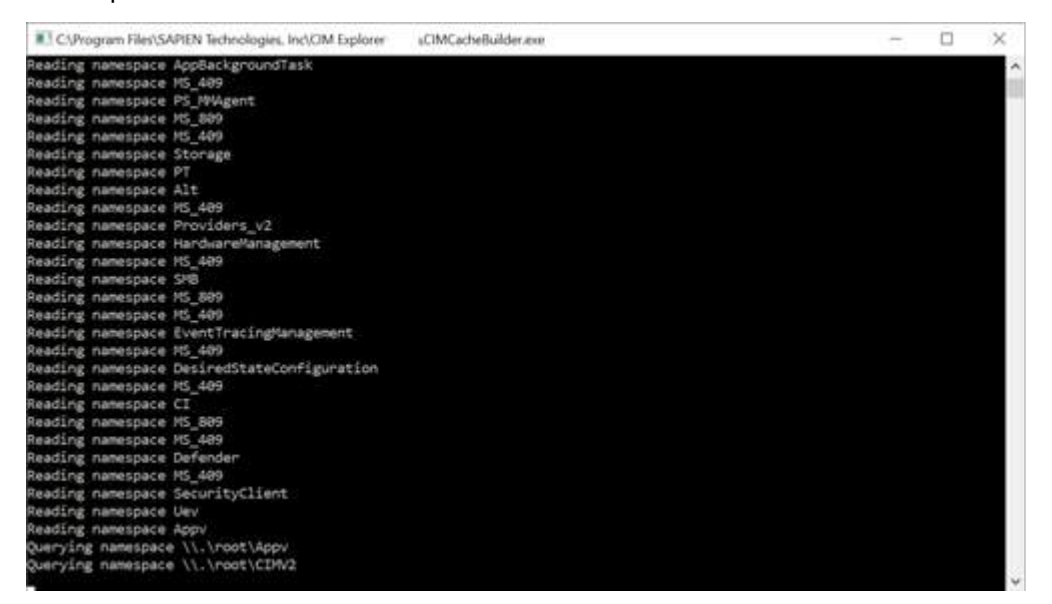

5. When CIM Explorer successfully completes the installation, click Finish.

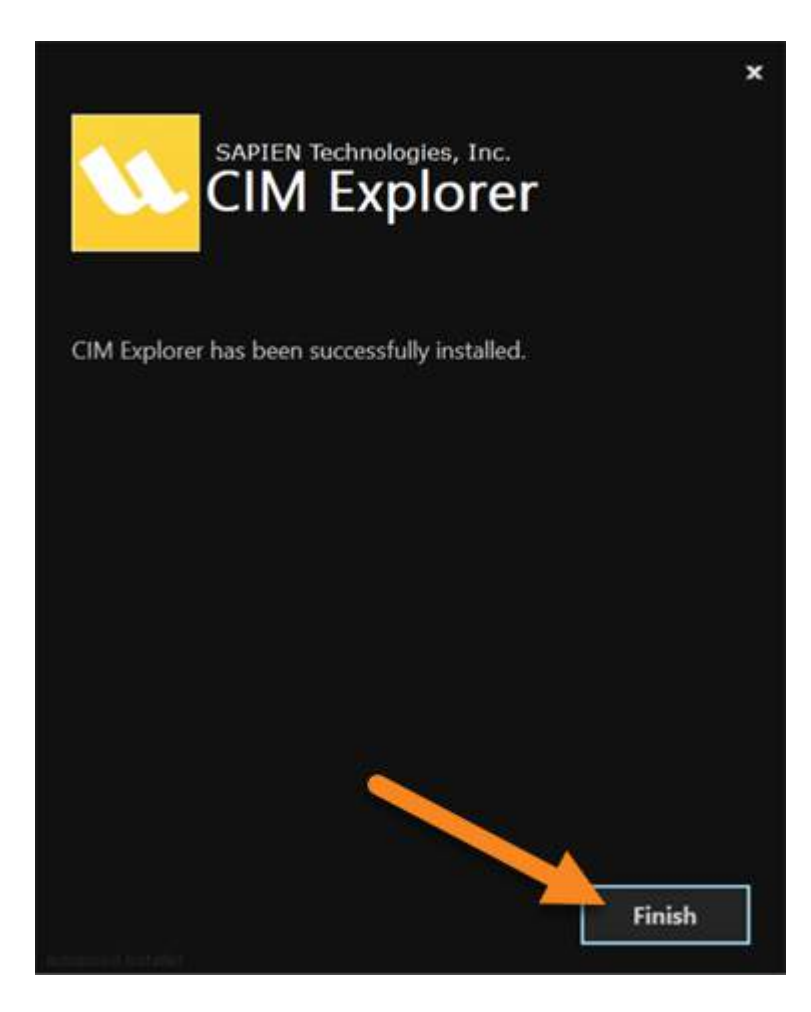

#### **Troubleshooting Installation**

If you encounter problems installing CIM Explorer, please report them in the <u>Installation Issues support forum</u>.

### Activating and Deactivating CIM Explorer

Software activations are outlined in our <u>End-User License Agreement</u>. The number of activations allowed will differ depending on your type of license. For Perpetual Licenses, each licensed user is allowed to have a maximum of two devices activated and operating at any given time for personal use. For <u>Subscriptions</u>\*, each licensed user is allowed to have the software activated on a total of 20 devices with a maximum of two devices operating simultaneously at any given time for personal use.

### **Product Activation**

Registration is required to activate and operate the product, and also to obtain any customer service

or technical support benefits. Registration only takes a few moments to complete and provides you with access to special offers including preferred pricing on renewals. *You will need an active internet connection to complete product registration*.

An active internet connection may not be required if you have a legitimate reason for needing <u>offline</u> <u>access</u>. To request offline activation <u>please fill out this request</u>. All requests are considered on a caseby-case basis. Please note: Activation keys belonging to <u>Subscriptions</u>\* are not eligible for Offline Activation.

\* Information about software activations for Subscriptions only applies to SAPIEN Technologies products with a Subscription purchase offer.

#### To activate CIM Explorer

The first time you launch a SAPIEN product, the Welcome screen is displayed.

| Welcome to |                                                                                            |                                      | ×        |
|------------|--------------------------------------------------------------------------------------------|--------------------------------------|----------|
|            | Welcome to the Trial version of                                                            |                                      | Continue |
|            | Your remaining trial period is 45 day(s).                                                  |                                      | Buy Now  |
|            | If your trial has expired you can use the "Buy Now" but<br>immediately unlock your copy of | tton on the right to purchase and    | Cancel   |
|            |                                                                                            |                                      |          |
|            | If you have an Activation Key, please enter or paste yo                                    | our information in the fields below. |          |
|            | Username:                                                                                  | Create account                       |          |
|            | Password:                                                                                  | Activation file                      |          |
|            | Activation Key:                                                                            |                                      |          |
|            | Note: Username and password are not required when u                                        | using an offline activation file.    |          |
|            |                                                                                            |                                      |          |
|            |                                                                                            |                                      | Version  |

The steps to activate the product vary depending on whether or not you already have a SAPIEN account.

Follow the steps in the <u>Quick Guide to SAPIEN Software Activation</u> to activate the software.

If you are unable to activate the product, contact <u>sales@sapien.com</u>.

### **Product Deactivation**

Removing a software activation, also known as "deactivating", allows you to free up an activation for use on another device.

You may deactivate your devices to free up your activations at your leisure, but there are certain circumstances where proper deactivation is crucial to prevent the loss of your allotted activations 13.

Uninstalling the software from your device does *not* deactivate the activation key.

#### To deactivate your activation key

In the top-right of CIM Explorer above the ribbon, click the Activation Information button.

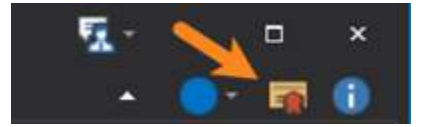

The Activation Information window will open.

Follow the steps in the <u>SAPIEN Software Activation / Deactivation FAQ</u> to deactivate your activation key.

### 3.2 Staying Up-to-date

We are continually updating CIM Explorer, both to remove bugs and to add and improve product features. We recommend always staying current with the most recent version to ensure that you are taking advantage of the latest features, functionality, and product stability.

🛈 The details for every CIM Explorer release are available in the <u>version history</u>.

#### **Check for Updates**

By default, CIM Explorer will automatically check for software updates. You can also manually check for updates.

#### To check for updates

• On the **Tools** ribbon (Updates section) > click **Check Now** to open the <u>SAPIEN Updates</u> tool and see if there is a new CIM Explorer build available:

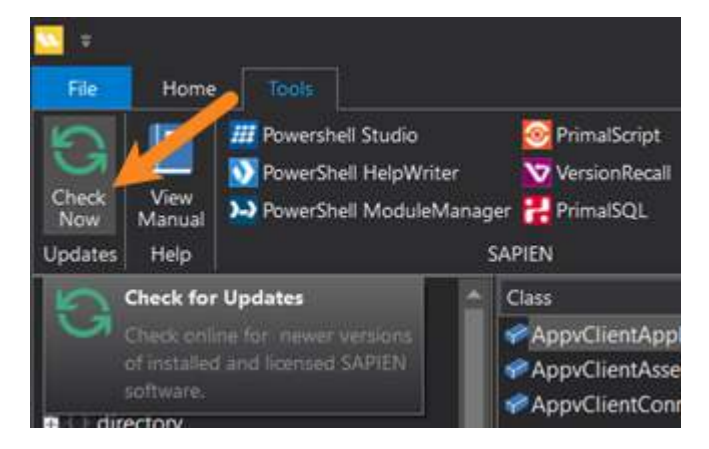

### 3.3 Getting Help

This help manual has been designed to provide all the information you will need for using CIM Explorer. In addition to the information in this guide, you can also ask questions in the <u>online support forums</u> [16].

Wiew CIM Explorer product feature demonstrations and release details on <u>our blog</u>.

### Accessing the help manual

#### To view the help manual online

- In CIM Explorer, select the **Tools** ribbon > then in the **Help** section, click **View Manual**.
- The SAPIEN Information Center provides direct access to <u>all of the SAPIEN product manuals</u>.

#### User forums and support

Every registered CIM Explorer perpetual license with active maintenance includes basic support in our <u>CIM Explorer product support forum</u>.

**i** If your CIM Explorer maintenance has expired, you must <u>renew</u> in order to obtain support.

#### **Support Forums**

Use the SAPIEN forums to get help with CIM Explorer, get answers to your scripting questions, submit feature requests, and more.

- <u>CIM Explorer forum</u>
- <u>CIM Explorer feature requests</u>
- <u>Scripting support forums</u>
- <u>All SAPIEN support options</u>

To report a problem in the CIM Explorer forum, you will need to provide your SAPIEN product and OS version information.

### How to copy version information

To report a problem in the <u>CIM Explorer forum</u>, you will need to include the product version and build, and also your OS version and build—and indicate 32 or 64-bit for each.

#### To copy the required version information

1. Click the About button in the top-right of the CIM Explorer workspace.

- 2. In the About CIM Explorer window, select Copy Version Info.
- **3.** Paste the version information into your <u>CIM Explorer forum</u> post.

### 4 Basic Orientation

This section shows you how to easily customize your workspace, and explains the basic tasks you will use when working with CIM Explorer. The topics are presented roughly in the order that you would perform the tasks.

### 4.1 Customizing Your Workspace

The CIM Explorer workspace can be easily customized to suit your personal preference.

### Changing the color themed style

You can change the style (color theme) of the application to a predefined style.

#### To change the style

• Click the Style menu on the top-right of the CIM Explorer window, then select a style:

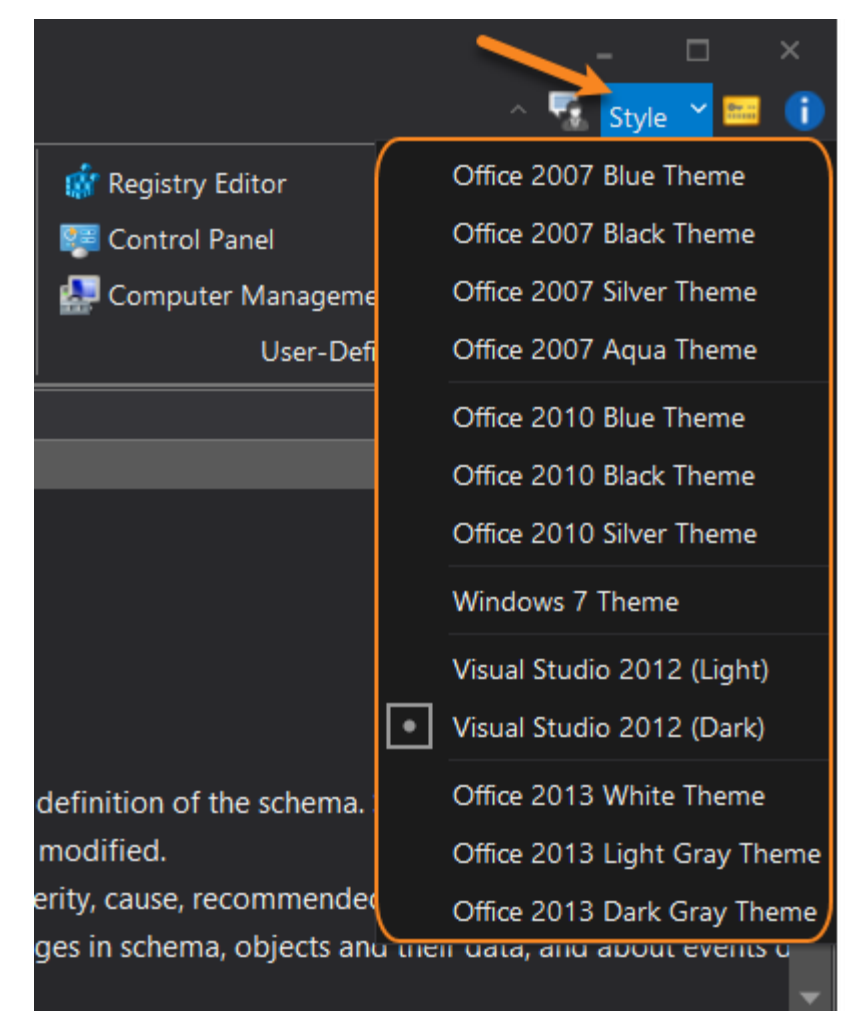

### Manipulating workspace elements and the Ribbon

### **Output window**

The Output window at the bottom of the CIM Explorer workspace can be resized, hidden, floated, or docked:

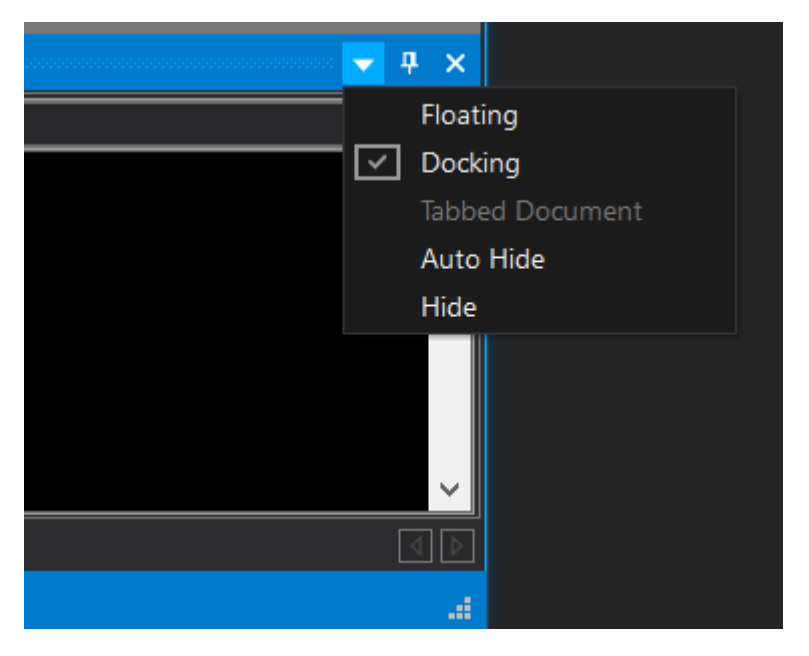

### The Ribbon

The tabbed ribbon automatically resizes and compresses as you adjust the size of the CIM Explorer application.

You can also easily hide the ribbon.

#### To minimize the ribbon

• On the top-right above the ribbon, **click the arrow** to the left of the Send Feedback button (*Ctrl+F1*):

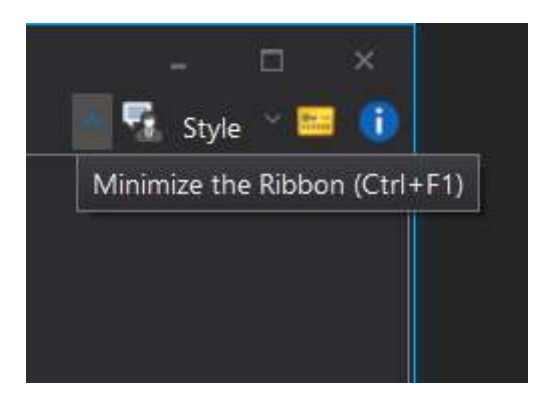

### 4.2 Find the Current Computer

This is the first in a series of brief topics to help you quickly get oriented to using CIM Explorer.

By default, CIM Explorer displays and queries CIM/WMI on the local computer.

The name of the current computer is displayed in the title bar at the top of the screen and in the status bar at the bottom of the screen.

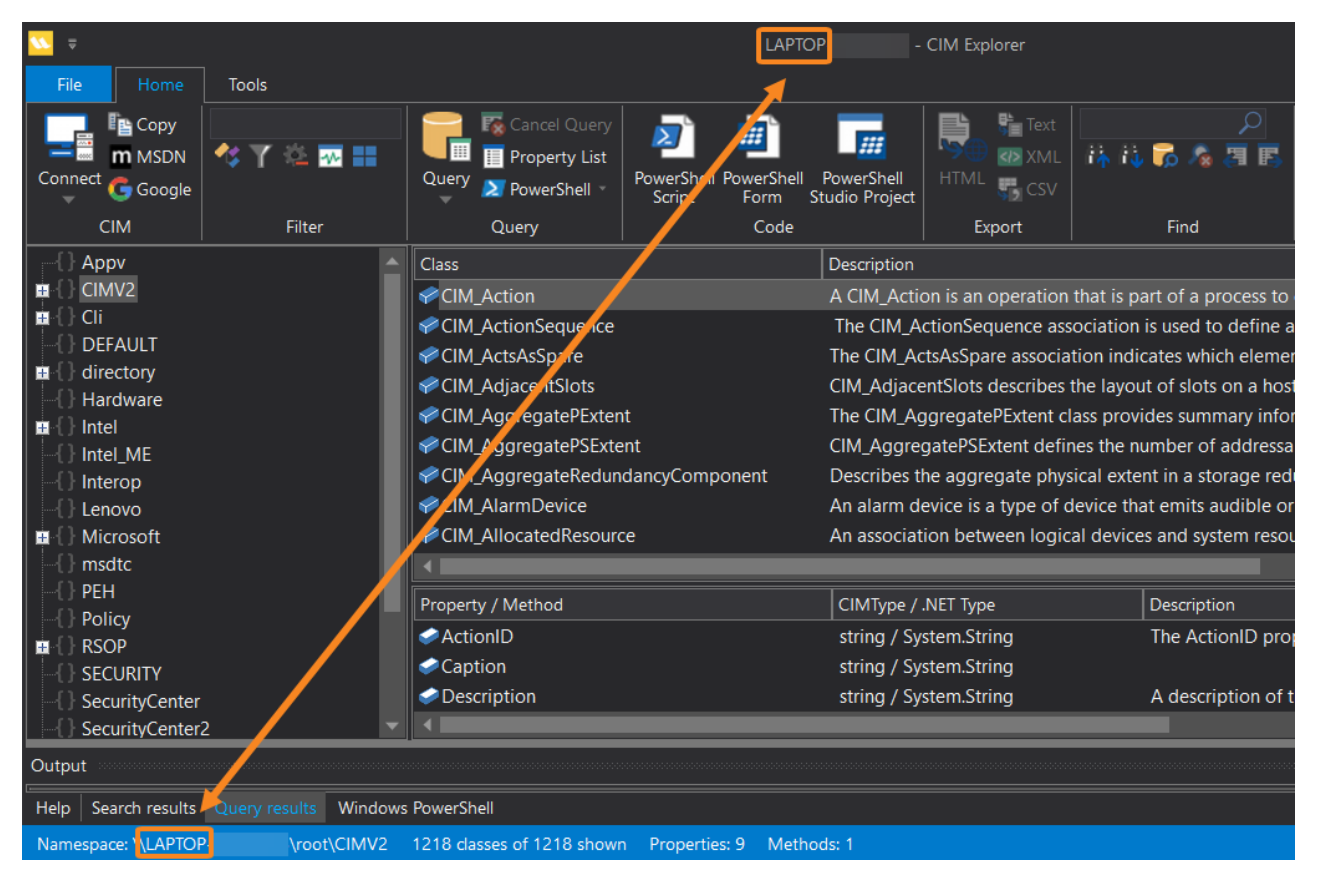

### 4.3 Search

Search is one of the most valuable features of CIM Explorer. You can search for a phrase in the name or description of a CIM or WMI class, property, or method. You can also filter your search to make it more efficient.

- **w** Looking for the **Win32\_\*** classes? They're in the CIMV2 namespace.
  - In the namespace tree, click CIMV2.
  - Then, in the Class window, click any entry, and then type W.

CIM Explorer has two related features, <u>Search</u> and <u>Find</u> 3.

**w** Start with **Search**, and then, if you need to filter further, use **Find**.

Search finds a text string in the name or description of a class, property, or method.

#### To start a search

1. To start a search, in the Find section of the menu, click Search.

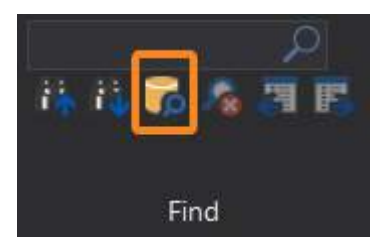

2. In Search for, type the search phrase.

🛈 Search is literal, so don't enter wildcard characters (\*), quotation marks, or escape symbols.

Set the Scope and Search in attributes.

| Search                                                                         |                                                                       |                                                                   |   | ×      |
|--------------------------------------------------------------------------------|-----------------------------------------------------------------------|-------------------------------------------------------------------|---|--------|
| Search for: disk                                                               |                                                                       |                                                                   |   | ОК     |
| Scope All namespaces                                                           |                                                                       |                                                                   | • | Cancel |
| <ul> <li>Search in</li> <li>✓ Class nam</li> <li>✓ Class descriptio</li> </ul> | <ul> <li>✓ Property names</li> <li>✓ Property descriptions</li> </ul> | <ul> <li>✓ Method names</li> <li>✓ Method descriptions</li> </ul> |   |        |
|                                                                                |                                                                       |                                                                   |   |        |

3. You can also select a Filter (either before or after the search completes).

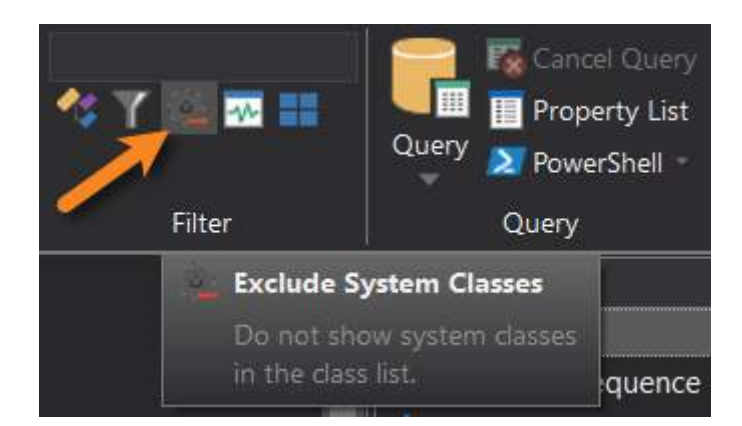

**4.** View the results in the **Search results** pane. (It's one of the tabs in the Output window at the bottom of the screen.)

| Output                                    |                            | ▲ 廿 ×                    |
|-------------------------------------------|----------------------------|--------------------------|
| Name                                      | Туре                       | Namespace                |
| CIM_ManagedSystemElement                  | Description                | \root\CIMV2\power\MS_409 |
| CIM_ManagedSystemElement                  | Description                | \root\CIMV2\power        |
| CIM_CacheMemory                           | Description                | \root\CIMV2              |
| CIM_Chassis                               | Description                | \root\CIMV2              |
| CIM_DiskDrive                             | Class                      | \root\CIMV2              |
| CIM_DiskDrive                             | Description                | \root\CIMV2              |
| CIM_DisketteDrive                         | Class                      | \root\CIMV2              |
| CIM_DisketteDrive                         | Description                | \root\CIMV2              |
| CIM_DiskPartition                         | Class                      | \root\CIMV2              |
| CIM_DiskPartition                         | Description                | \root\CIMV2              |
| CIM_DiskSpaceCheck                        | Class                      | \root\CIMV2              |
| CIM_DiskSpaceCheck                        | Description                | \root\CIMV2              |
|                                           |                            |                          |
| Help Search results Query results Windows | PowerShell                 |                          |
| Namespace: \\LAPTOP- \root\CIMV2          | 1218 classes of 1218 shown |                          |

5. To review the results, **double-click each entry** in Search results. Or, in the Find section of the menu, click **Previous Result** and **Next Result**.

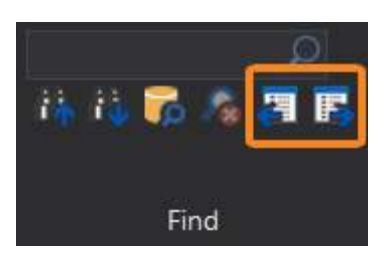

6. When you select an entry in Search results, the class and its members appear in the Class and Property/Method panes.

# **Basic Orientation**

| CIMV2<br>Class<br>Class<br>Class<br>Class<br>Class<br>Cli<br>Cli<br>Cli<br>Cli<br>Cli<br>Cli<br>Cli<br>Cli                                            | otServiceAccessBvSAP<br>cheMemory<br>d<br>dInSlot<br>dOnCard<br>ROMDrive | Description<br>CIM BootServiceAcces<br>Capabilities and manage<br>The CIM_Card class rep<br>Slots are special types<br>Cards may be plugged<br>The CIM_CDROMDrive | sBvSAP is the relationship be<br>gement of cache memory. C<br>presents a type of physical co<br>of connectors into which ad<br>into motherboards/basebo<br>class represents a CD-ROM | etween a boot service an<br>ache memory is dedicate<br>ontainer that can be plug<br>apter cards are inserted.<br>ards, are daughtercards c<br>drive on the system. <b></b> |
|----------------------------------------------------------------------------------------------------|--------------------------------------------------------------------------|----------------------------------------------------------------------------------------------------|----------------------------------------------------------------------------------------------------|----------------------------------------------------------------------------------------------------|
| <ul> <li>Intel</li> <li>Intel_ME</li> <li>Interop</li> <li>Lenovo</li> <li>Microsoft</li> <li>Associat</li> <li>Availabi</li> <li>BlockSiz</li> </ul> | Method<br>nalErrorData<br>iivity<br>lity<br>re                           | CIMType / .NET Type<br>uint16 / System.UInt16<br>uint8 / System.Byte<br>uint16 / System.UInt16<br>uint16 / System.UInt16<br>uint64 / System.UInt64                | Description<br>Access describes wh<br>An array of octets h<br>An integer enumera<br>The availability and<br>Size in bytes of the                                                     | hether the media is reada<br>olding additional error in<br>tion defining the system<br>status of the device. For<br>blocks which form this St                              |
| Output                                                                                                    |                                                                          |                                                                                                    |                                                                                                    | <b>→</b> ₽ ×                                                                                                    |
| Name  CIM_ManagedSystemElement  CIM_CacheMemory  CIM_Chassis  CIM_DickDrive  Help_Search results_Ouencresults                                         | Type<br>Description<br>Description<br>Description                        | Nam<br>\rov<br>\rov<br>\rov                                                                                                    | nespace<br>ot\CIMV2\power<br>ot\CIMV2<br>ot\CIMV2                                                                                                    | · · · · · · · · · · · · · · · · · · ·                                                                                                    |
| Namespace:         \LAPTOP-         \root\CIMV2         1218 dasses of 1218 shown         Properties: 46                                              |                                                                          |                                                                                                    |                                                                                                    |                                                                                                    |

### 4.4 Find a String

The **Find** feature searches for a string in the results of a search or a query.

#### To find a string

- 1. In the Find section of the menu, type a string.
  - i Find is literal, so don't enter wildcard characters (\*), quotation marks, or escape symbols.

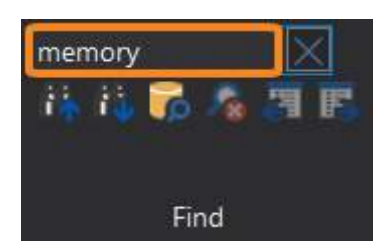

2. To find more matches, in the Find section of the menu, click Find Previous and Find Next.

# **Basic Orientation**

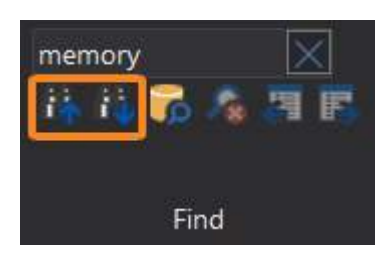

### 4.5 Query

CIM and WMI objects represent the manageable aspects of a computer, including its hardware, software, and environment. When you perform a successful query, the query returns a CIM/WMI object with its properties and methods. You can use that information to manage the computer.

To query CIM/WMI, you can use <u>WMI Query Language (WQL)</u> or the <u>Get-WMIObject</u> or <u>Get-CIMInstance</u> cmdlets. But, CIM Explorer does it for you!

#### To query all properties of a CIM or WMI class

1. Select a CIM or WMI class.

You can use the Namespace and Class windows to navigate to the class, or use the Search and Find features to find the class.

2. In the Query section of the ribbon, click Query (Ctrl+Q).

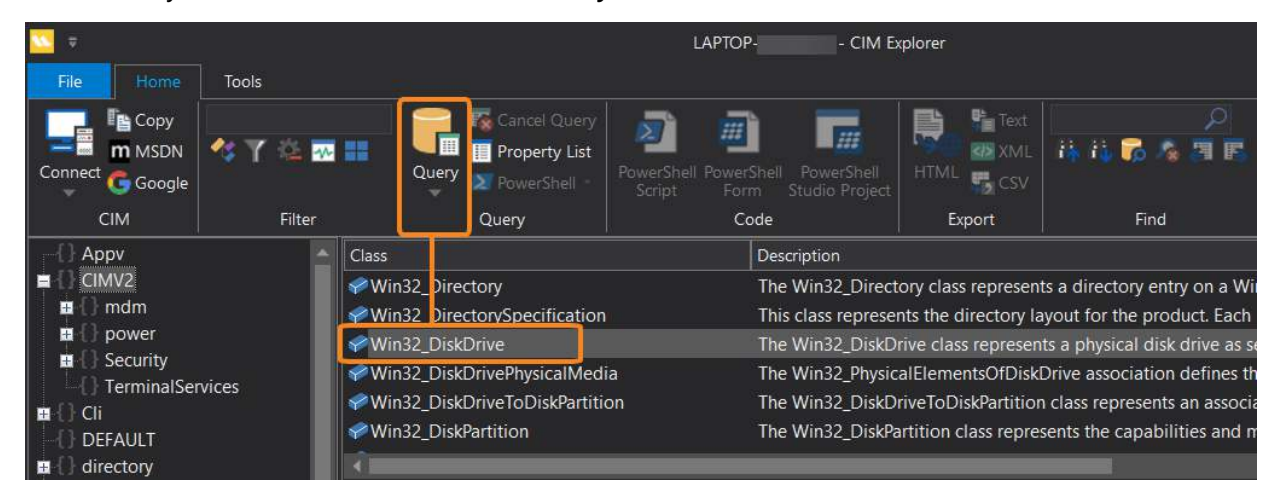

-OR-

Right-click the class name and select Query this.

| Class               | Desc | ription     |             |          |          |
|---------------------|------|-------------|-------------|----------|----------|
| Win32_Directory     |      |             |             | The      | Win32_Di |
| Win32_DirectorySp   |      | This        | class repr  |          |          |
| ✓Win32_DiskDrive    | m    | MSDN Help   | Ctrl+       | м        | Win32_Di |
| ✓Win32_DiskDrivePl  | G    | Google this | Ctrl+G      | Win32_Ph |          |
| ✓Win32_DiskDriveT   | Ē.   | Сору        | Ctrl+Shift+ | ۲C       | Win32_Di |
| ✓Win32_DiskPartitic | _    |             |             |          | Win32_Di |
| 1                   |      | Query this  | Ctrl+       | ·Q       |          |

#### To query selected properties of a CIM or WMI class

1. Select a CIM or WMI class.

You can use the Namespace and Class windows to navigate to the class, or use the Search and Find features to find the class.

2. In the Property/Method pane, select properties.

**to** select multiple properties, use *Ctrl+Click* and *Shift+Click*.

3. In the Query section of the ribbon, click **Query** (Ctrl+Q).

# **Basic Orientation**

| ∑ ₹<br>File Home Tools                                                                                                    |                                                                                                    | Laptop CIM E                                                                                                    | xplorer                                                                                                    |                                                                                                    |
|----------------------------------------------------------------------------------------------------|----------------------------------------------------------------------------------------------------|----------------------------------------------------------------------------------------------------|----------------------------------------------------------------------------------------------------|----------------------------------------------------------------------------------------------------|
| Connect G Google                                                                                                    | : ₩ III Query<br>Query<br>Query<br>PowerShell *                                                                                                    | PowerShell PowerShell<br>Script Form Studio Project                                                                                                    | Text                                                                                                    | ♪<br>時時 <b>70 % 第</b> 8                                                                                                    |
| CIM Filt                                                                                                    | ter Query                                                                                                    | Code                                                                                                    | Export                                                                                                    | Find                                                                                                    |
| Appv     CIMV2     CMV2     Organized for the second second | Class Win32_Directory Win32_DirectorySpecification Win32_DiskDrive Win32_DiskDrivePhysicalMedia Win32_DiskDriveToDiskPartition Win32_DiskDriveToDiskPartition Win32_DiskPartition Vin32_DiskPartition Capability BytesPerSector Capability BytesPerSector Capabilities CapabilityDescriptions Caption CompressionMethod ConfigManagerUserConfig CreationClassName DefaultBlockSize Description DeviceID ErrorCleared CapabilityDescriptions DeviceID | Description         The Win32_Direct         This class represe         The Win32_DiskD         The Win32_DiskD         The Win32_DiskD         The Win32_DiskD         The Win32_DiskD         The Win32_DiskD         The Win32_DiskD         The Win32_DiskD         The Win32_DiskD         The Win32_DiskD         Uint16 / System.Ulnt16         Uint32 / System.Ulnt32         uint16 / System.Ulnt16         Cfstring / System.String         string / System.String         string / System.Ulnt32         uint32 / System.Ulnt32         uint32 / System.Ulnt32         string / System.String         string / System.String         string / System.String         string / System.String         String / System.String         string / System.String         string / System.String         string / System.String         string / System.String         string / System.String         String / System.String         String / System.String         String / System.String         String / System.String         String / System.String         String / System.String | tory class represent<br>nts the directory la<br>rive class represen<br>calElementsOfDiskl<br>riveToDiskPartition<br>artition class represent<br>Description<br>The availability and<br>The BytesPerSector<br>Capabilities of the<br>An array of free-for<br>A free form string i<br>ndicates the Win32<br>ndicates whether t<br>CreationClassName<br>Default block size,<br>The DeviceID prop<br>ErrorCleared is a bo | ts a directory entry on a Wir<br>yout for the product. Each i<br>ts a physical disk drive as se<br>Drive association defines the<br>o class represents an associa<br>sents the capabilities and m<br>distatus of the device. For e<br>property indicates the num<br>media access device. For e<br>m strings providing more<br>and cating the algorithm or<br>configuration Manager e<br>he device is using a user-d<br>e indicates the name of the<br>in bytes, for this device.<br>erty contains a string unique<br>polean property indicating |
| 1 512     Help Search results Query result Namespare: \\\ APTOP-                                                                                                    | UJ=Random Access: [1]=Supp \\\PHYSIC                                                                                                    | Properties: 51 Methods: 2                                                                                                    |                                                                                                    |                                                                                                    |

-OR-

Right-click any highlighted item (a class name or a property name) and then click Query this.

# **Basic Orientation**

| Class                              |       |                        | Description   |                                |                                      |
|------------------------------------|-------|------------------------|---------------|--------------------------------|--------------------------------------|
| ✓Win32_Directory                   |       |                        | The Win32_    | Dire                           | ectory class represents a directory  |
| ✓ Win32_DirectorySpecificat        | ion   |                        | This class re | pre                            | sents the directory layout for the p |
| Win32_DiskDrive                    |       |                        | The Win32_    | Disk                           | cDrive class represents a physical c |
| Win32_DiskDrivePhysicalM           | ledia |                        | The Win32_    | Phys                           | sicalElementsOfDiskDrive associat    |
| ✓ Win32_DiskDriveToDiskPar         | titio | n                      | The Win32_    | Disk                           | cDriveToDiskPartition class represe  |
| ✓Win32_DiskPartition               |       |                        | The Win32_    | Disk                           | Partition class represents the capa  |
| <b>(</b>                           |       |                        |               |                                |                                      |
| Property / Method CIMType / .NET T |       |                        | Т Туре        |                                | Description                          |
| Availability                       |       | uint16 / Syste         | em.UInt16     |                                | The availability and status of the   |
| BytesPerSector                     |       | uint32 / Syste         | em.UInt32     | .UInt32 The BytesPerSector pro |                                      |
| Capabilities                       |       | uint16 / Syste         | em.UInt16     |                                | Capabilities of the media access     |
| CapabilityDescriptions             |       | ctring / Syste         | m String      |                                | An array of free-form strings pro    |
| Caption                            | m     | MSDN Help              | Ctrl+M        |                                |                                      |
| CompressionMethod                  | Ģ     | Google this            | Ctrl+G        |                                | A free form string indicating the    |
| ConfigManagerErrorCode             | "B    | Сору                   | Ctrl+Shift+C  |                                | Indicates the Win32 Configuration    |
| ConfigManagerUserConfig            |       | Query this             | Ctrl+Q        |                                | Indicates whether the device is u    |
| CreationClassName                  | -     | string / Syste         | m.string      |                                | CreationClassName indicates the      |
| DefaultBlockSize                   |       | uint64 / Syste         | em.UInt64     |                                | Default block size, in bytes, for th |
| Description                        |       | string / System.String |               |                                |                                      |
| DeviceID                           |       | string / Syste         | m.String      |                                | The DeviceID property contains a     |
| ErrorCleared                       |       | boolean / Sy           | stem.Boolean  |                                | ErrorCleared is a boolean proper     |
| 4                                  |       |                        |               |                                |                                      |

To get the query command that CIM Explorer ran, in the Query section of the menu, click the arrow key below the Query icon, and then click **Custom Query**:

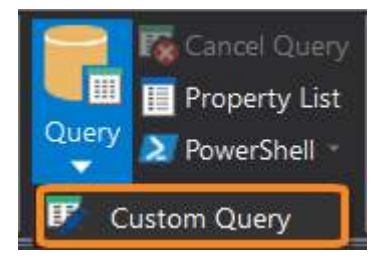

| Custom Query                                                                      | ×            |
|-----------------------------------------------------------------------------------|--------------|
| Query: Select BytesPerSector,CapabilityDescriptions,DeviceID from Win32_DiskDrive | OK<br>Cancel |

### 4.6 Query in PowerShell

You can also run CIM/WMI queries in a Windows PowerShell console. CIM Explorer runs a Get-CIMInstance command in the Windows PowerShell console of the Output panel.

#### To create a PowerShell Query

1. In the Namespace and Class panes, select a class (or search for a class).

To query particular properties of the class, in the Property/Method pane, select the properties.

2. In the Query section on the ribbon, click **PowerShell** (*Ctrl+P*).

| ÷ 🔽                                                                                 |                          |                                                                           | LAPTOP CI                                                               | M Explorer            |                                |                                   |
|-------------------------------------------------------------------------------------|--------------------------|---------------------------------------------------------------------------|-------------------------------------------------------------------------|-----------------------|--------------------------------|-----------------------------------|
| File Home                                                                           | Tools                    |                                                                           |                                                                         |                       |                                |                                   |
| Connect G Google                                                                    | 🛠 🍸 🖄 💀                  | Cancel Query                                                              | PowerShell PowerShell                                                   | HTML                  | ♪<br>牀 iù <b>7</b> 為 周 馬       | ✓ PowerShell ✓ Q<br>✓ Help   ✓ Se |
| CIM                                                                                 | Filter                   | Query                                                                     | Code                                                                    | Export                | Find                           | View                              |
| {                                                                                   |                          | Class                                                                     | Description                                                             | LAPOIT                |                                |                                   |
| E CIMV2                                                                             |                          | ≪Win22 BaseSenvice                                                        | The Win22 BaseService class repres                                      | ents executable of    | piects that are installed in a | registry database m               |
| 🖬 { } Cli                                                                           |                          | Win32 Batteny                                                             | The Win32 Batteny class represents                                      | a battery connecte    | of to the computer system      | This class applies to             |
| {} DEFAULT                                                                          |                          | Win32_Ballery                                                             | Instances of this class represent hina                                  | ny information (su    | ch as hitmanns, icons, ever    | utables etc.) that are            |
| 🖽 🚺 directory                                                                       |                          | Win32_BindImageAction                                                     | The Bindimage action binds each ex                                      | vecutable that nee    | ds to be bound to the DLLs     | imported by it by co              |
| {} Hardware                                                                         |                          |                                                                           | The Win32 BIOS class represents the                                     | e attributes of the   | computer system's basic in     | nut/output services (             |
| Intel                                                                               |                          |                                                                           |                                                                         |                       | computer system's basic in     | put output services (i            |
|                                                                                     |                          | Property / Method                                                         | CIMType / .NET Type                                                     | Description           |                                |                                   |
|                                                                                     |                          |                                                                           | uint16 / System.UInt16                                                  | The availability      | and status of the device.      | or example, the Avai              |
| Hicrosoft                                                                           |                          | ✓ BattervRechargeTime                                                     | uint32 / System.UInt32                                                  | The BattervRec        | hargeTime property indica      | tes the time required             |
| -{} msdtc                                                                           |                          | ✓ BatteryStatus                                                           | uint16 / System UInt16 Description of the battery's charge status Value |                       |                                | Values such as "Fully             |
| { } PEH                                                                             | -                        | <                                                                         |                                                                         |                       | , ,                            | ,                                 |
| Output                                                                              |                          |                                                                           |                                                                         |                       |                                |                                   |
| PowerShell Core 7                                                                   |                          |                                                                           |                                                                         |                       |                                |                                   |
| PS C:\Program F:                                                                    | iles\SAPIEN <sup>·</sup> | Technologies, Inc\CIM Expl                                                | orer> Get-CIMInstance -Cl                                               | assName Wi <u>n32</u> | Battery -NameSpace             | root\CIMV2                        |
| Caption<br>Description<br>InstallDate<br>Name<br>Status<br>Availability             |                          | : Internal Battery<br>: Internal Battery<br>:<br>: 00HW022<br>: 0K<br>: 2 |                                                                         |                       |                                |                                   |
|                                                                                     | 0 1                      |                                                                           |                                                                         |                       |                                |                                   |
| Help   Search results                                                               | Query results            | Windows PowerShell                                                        |                                                                         |                       |                                |                                   |
| Namespace: \\LAPTOP\root\CIMV2 1218 classes of 1218 shown Properties: 33 Methods: 2 |                          |                                                                           |                                                                         |                       |                                |                                   |

3. You can view and copy the output in the Windows PowerShell console and run follow-up com-

mands.

| Output                            | •                                  | ł×  |
|-----------------------------------|------------------------------------|-----|
| PowerShell Core 7                 |                                    | •   |
| TimeToFullCharge                  |                                    | ^   |
| BatteryRechargeTime               |                                    |     |
| ExpectedBatteryLife               |                                    |     |
| PSComputerName                    |                                    |     |
| PS C:\Program Files\SAPIEN        | Technologies, Inc\CIM Explorer > _ | ~   |
| Help Search results Query results | Windows PowerShell                 | 4 🖻 |

To recall the command that CIM Explorer ran, click the arrow key beside the PowerShell icon and then click **Copy PowerShell Code**:

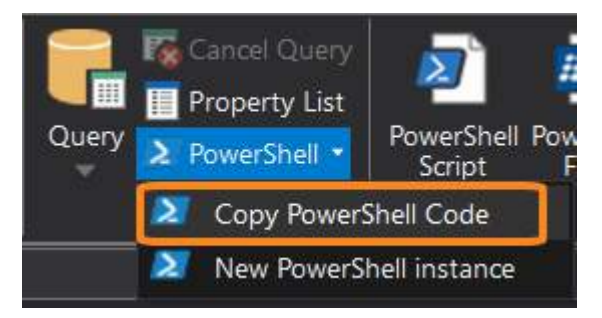

### 4.7 Export Query Results

You can export the results of the most recent CIM/WMI query to a file and save it on any available file system or cloud service.

#### To export the results of the most recent query

• In the Export section of the menu, click an output format.

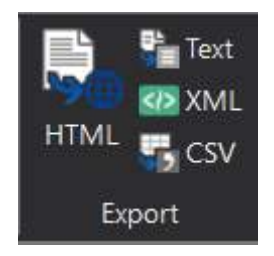

#### To export the results of the most recent query in PowerShell

• In the Windows PowerShell console in CIM Explorer, recall the command and pipe the result to an Export cmdlet, such as Export-Csv or Export-Clixml.

To export an HTML representation of the query results, use the <u>ConvertTo-Html</u> cmdlet and <u>redir-ect the output</u> (>) or pipe it to the <u>Out-File</u> cmdlet.

# **Basic Orientation**

| Output                        |                                                        |                                            |                                          |                                                                                                    |
|-------------------------------|--------------------------------------------------------|--------------------------------------------|------------------------------------------|----------------------------------------------------------------------------------------------------|
| Microsoft Wi                  | indows PowerShell 64 bit                               |                                            |                                          |                                                                                                    |
| PS C:\>                       | Get-CIMInstance -ClassNam                              | e Win32_Desktop -Na                        | ameSpace root\CIMV                       | 2                                                                                                    |
| SettingI                      | D Name                                                 | ScreenSaverActive                          | ScreenSaverSecure                        | ScreenSaverTimeout                                                                                         |
|                               | NT AUTHORITY\SYSTEM<br>LAPTOP- \Paulette<br>.DEFAULT   | False<br>False<br>False                    | False                                    | 60                                                                                                    |
| PS C:\><br>PS C:\><br>PS C:\> | Get-CIMInstance -ClassNam<br>Get-CIMInstance -ClassNam | e Win32_Desktop -Na<br>e Win32_Desktop -Na | ameSpace root\CIMV<br>ameSpace root\CIMV | 2   Export-Clixml -Path .\SAPIEN\DesktopInfo.xml<br>2   ConvertTo-Html   Out-File .\SAPIEN\DesktopInfo.htm |
| Help Sear                     | ch results Query results Windows                       | PowerShell                                 |                                          |                                                                                                    |

### 5 Remote Connections

You can use CIM Explorer to search and query CIM/WMI on a local or remote computer. This section shows you how to work with remote connections.

### 5.1 Connect to a Remote Computer

To connect to a remote computer, either make a new connection or select from a list of connected computers.

#### To connect to a remote computer

- 1. In the CIM group on the ribbon, click Connect.
- 2. In the **Connect box**, type the **computer name**, an **SSH root** (if necessary), and the **credentials** of a user with connection privileges:

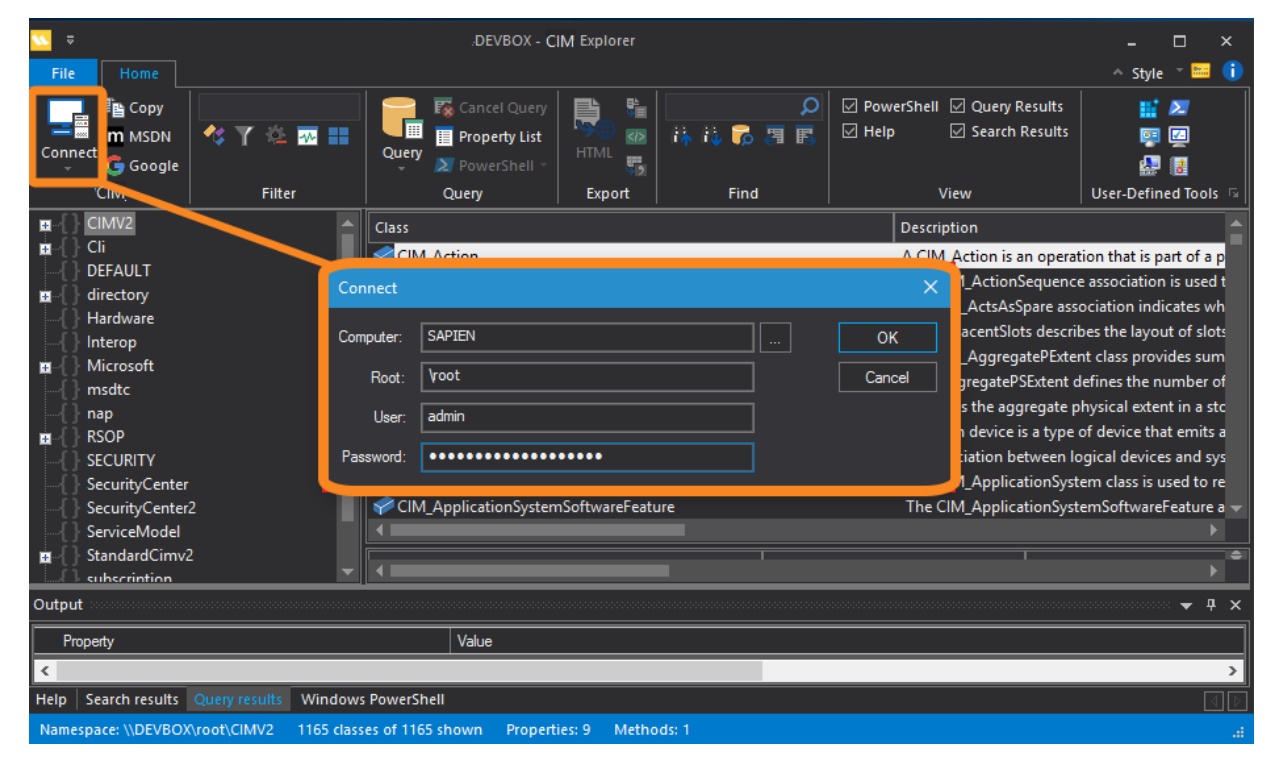

#### To select from a list of connected computers

- 1. In the CIM group on the ribbon, click Connect.
- 2. Click the ellipsis (...) in the Connect box, then select a remote computer and click OK:

| Connect                     |                                                                                        | imes iption                                                                                         |                                                                                                    |
|-----------------------------|----------------------------------------------------------------------------------------|----------------------------------------------------------------------------------------------------|----------------------------------------------------------------------------------------------------|
| Computer:<br>Root:<br>User: | SAPIEN<br>Vroot                                                                        | OK<br>CIM_Action is an oper<br>CIM_ActionSequen<br>Cancel<br>AdjacentSlots desc<br>Cancel<br>Cancel | ation that is part o<br>ice association is u<br>ssociation indicate<br>ribes the layout of<br>cent class provides |
| Password:                   | CIM_AllocatedResource<br>CIM_ApplicationSystem<br>CIM_ApplicationSystemSoftwareFeature | Browse for Computer<br>Select Remote Computer                                                       | ×                                                                                                    |
| Vindows Pow<br>/2 1165 cla  | Value<br>erShell<br>sses of 1165 shown Properties: 9 Methods: 1                        | PS3VM                                                                                               | Cancel                                                                                                    |

**i** When the command completes, the name of the remote computer appears in the title bar and status bar:

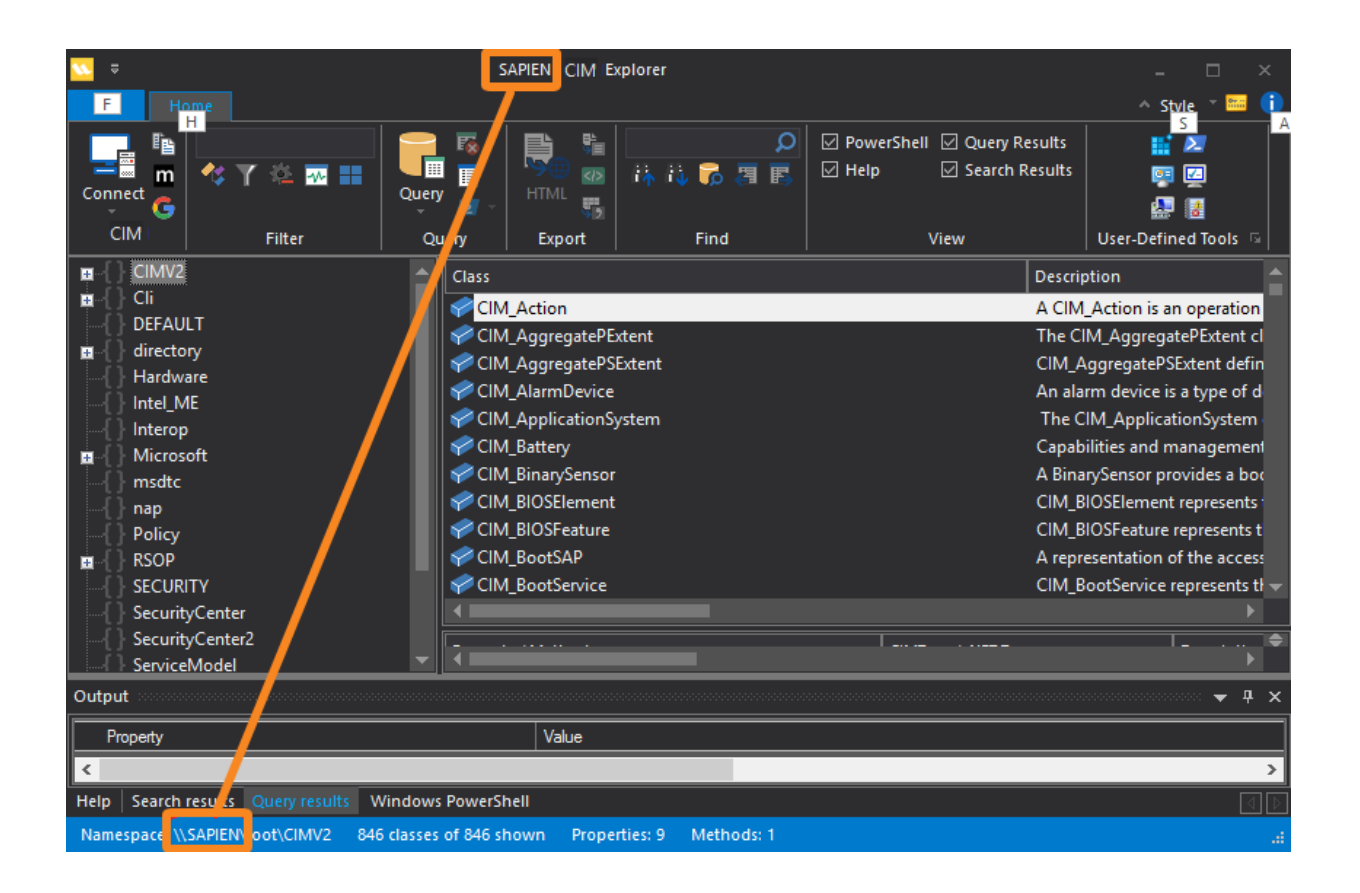

### 5.2 Disconnect and Reconnect

When you connect to a remote computer, CIM Explorer saves the connection settings for that computer, including the user name and password:

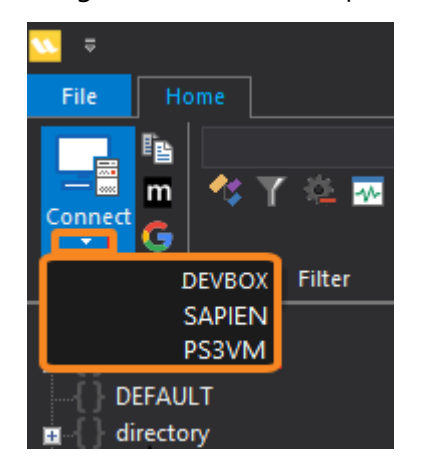

#### To reconnect to the local computer

• Click the Connect arrow, and select the name of the local computer.

#### To reconnect to a remote computer

• Click the **Connect arrow**, and select the name of the **remote computer**.

#### To connect to a new computer

• Click Connect.

### 5.3 Update Connection Data

When you connect to a remote computer, CIM Explorer saves your connection information, which makes it quick and easy to reconnect.

#### To update changed credentials

 Click Connect and enter the same computer name with the new credentials. CIM Explorer will automatically update the entry.

#### To manage stored connection information

• Click the File tab, and then click Servers... > then click a computer name and edit or delete the stored information.

| Servers          |          |        | ×      |
|------------------|----------|--------|--------|
| DEVBOX<br>SAPIEN | Computer | DEVBOX | ОК     |
| PS3VM            | Root     | \root  | Cancel |
|                  | User.    |        | Remove |
|                  | Password | ĺ.     |        |
|                  |          |        |        |
|                  |          |        |        |

### 5.4 Update CIM/WMI Data

To improve CIM Explorer responsiveness, the CIM and WMI structures for the current computer are cached during install. CIM and WMI structures do not change frequently, so the cache does not need to be refreshed for each session. If necessary, you can update the CIM and WMI structures for the local or remote computers as needed.

#### To update the CIM/WMI cache for a computer

- On the ribbon, click **File** > **Clear Cache**.
- CIM Explorer prompts you for confirmation, explaining that it updates the cache when it connects. Click **Yes** to update the CIM/WMI cache on the local computer.
- 🛈 The cache update may take a few minutes to complete.

### 5.5 Troubleshooting Connections

Follow the instructions below if you are having issues establishing a connection to a Windows computer from CIM Explorer.

#### Requirements for enabling CIM Explorer to connect to a remote machine

- Allow Remote Administration through the Windows Firewall.
- Allow remote access to COM security.
- Allow remote access to WMI root namespace and sub-namespaces.

To set these permissions you can <u>run a script</u> that we have provided that sets WMI access permissions for Windows 8 and Windows 10. This script must be run elevated, that is, with the permissions of a member of the Administrators group on the computer.

You can open or copy the script from CIM Explorer, on the Tools tab > Permissions group:

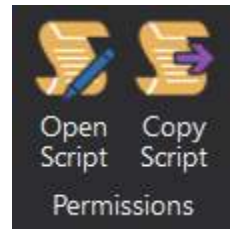

#### Still need help?

If you have followed these instructions and you still cannot connect, create a post on the SAPIEN <u>CIM Explorer forum</u>.

### 6 Run in PowerShell

You can run the CIM Explorer search and query features in Windows PowerShell. This feature helps you to automate your CIM/WMI queries and to learn the equivalent Windows PowerShell commands.

### 6.1 About Windows PowerShell Console

CIM Explorer includes a fully-featured Windows PowerShell console in the Windows PowerShell tab of the Output panel. You can use the console to run any Windows PowerShell or PowerShell Core scripts and commands, as well as import modules, and export objects.

The versions of PowerShell available in the Windows PowerShell panel are determined by the versions that you have installed. The console choices are determined dynamically on startup, so if you install a new PowerShell Core version you simply need to restart CIM Explorer.

The Windows PowerShell console is added, not hosted, so it uses the same Windows PowerShell profile as the standard Windows PowerShell console, *Microsoft.PowerShell\_profile.ps1*.

#### To select a PowerShell version in the Windows PowerShell console

• Click the drop-down arrow in the top-right of the console and select a PowerShell version:

| Outpu  | t                |                 |                    | <b>→</b> ₽ ×                          |
|--------|------------------|-----------------|--------------------|---------------------------------------|
| Micros | soft Windows Pov | verShell 64 bit |                    |                                       |
| Power  | Shell Core 7     |                 |                    |                                       |
| Micros | oft Windows Pov  | verShell 64 bit |                    |                                       |
| Micros | oft Windows Pov  | verShell 32 bit |                    |                                       |
|        |                  |                 |                    |                                       |
|        |                  |                 |                    | · · · · · · · · · · · · · · · · · · · |
| Help   | Search results   | Query results   | Windows PowerShell |                                       |

Switching between different instances enables you to verify that different CIM and WMI classes can be used from PowerShell Core or from a different bit-level console.

#### To run a session without your profile

• In the Windows PowerShell panel of CIM Explorer (or any Windows PowerShell console), at the prompt, type:

```
powershell.exe -noprofile
```

To start a new session of Windows PowerShell console in CIM Explorer

• Right-click the console and then click Reset.

### 6.2 Run a CIM Query in PowerShell

You can run any CIM Explorer query in the PowerShell console in CIM Explorer.

#### To run a query

- 1. Create a query by selecting a class (with or without properties) or writing a <u>custom query</u> 45
- 2. In the Query group of the ribbon, click **PowerShell** (*Ctrl+P*).

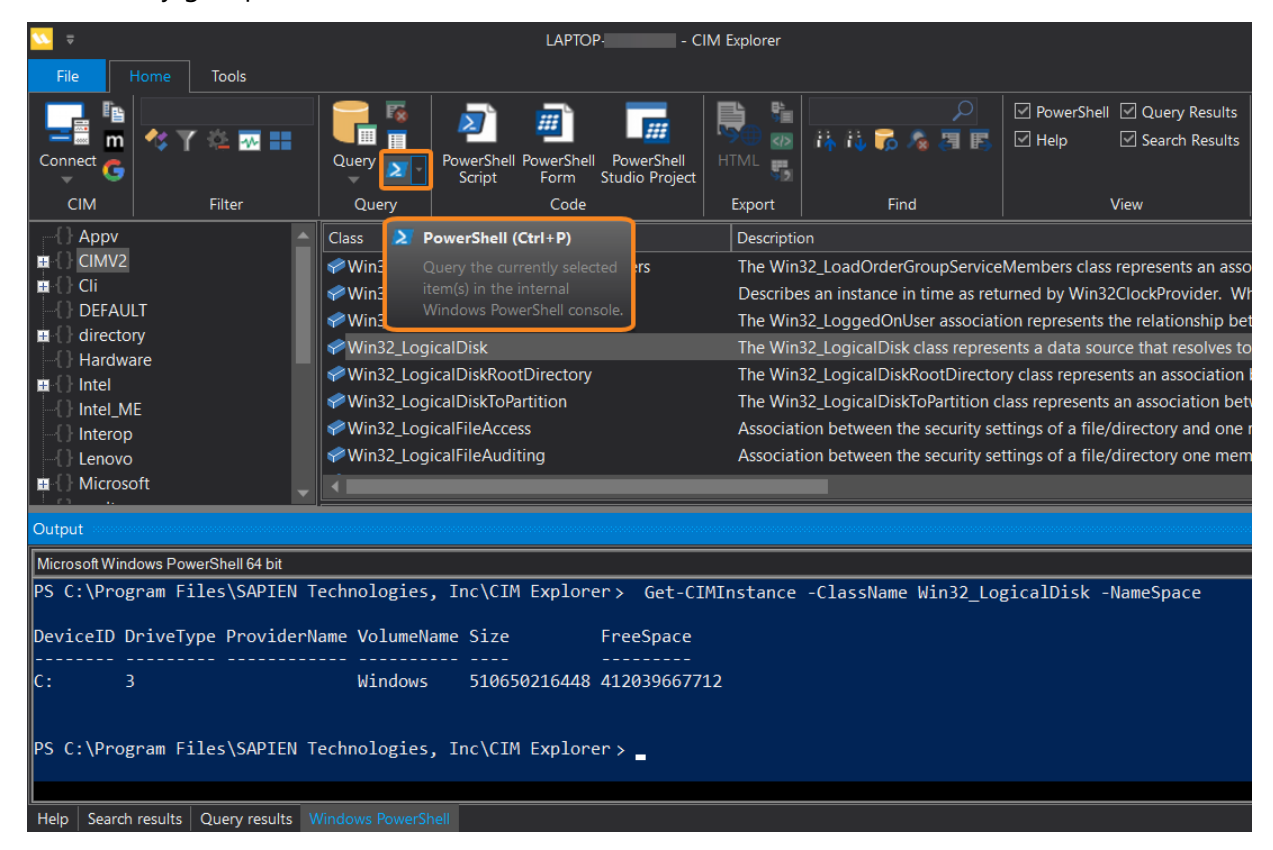

CIM Explorer runs the query in the Windows PowerShell console.

- To run a default query, CIM Explorer uses the <u>Get-CIMInstance</u> cmdlet with the *ClassName* and *Runspace* parameters.
- If the query includes properties, CIM Explorer pipes the output of the *Get-CIMInstance* command to the <u>Format-Table</u> cmdlet. It uses the *Property* parameter with the specified properties as values, and the *AutoSize* parameter which formats the output without extraneous spaces.

To save the output of the command (or any part of the command in a variable)

• In the console, use the up-arrow to recall the last command and then edit the command line.

| Output                                                                                                    | џ х |
|----------------------------------------------------------------------------------------------------|-----|
| Microsoft Windows PowerShell 64 bit                                                                                                    | •   |
| PS C:\Program Files\SAPIEN Technologies, Inc\CIM Explorer > Get-CIMInstance -ClassName Win32_LogicalDisk -NameSpace root\CIMV2  <br>Format-Table -Property Caption,Size -AutoSize         | ^   |
| Caption Size                                                                                                    |     |
| C: 510650216448                                                                                                    |     |
| PS C:\Program Files\SAPIEN Technologies, Inc\CIM Explorer> ≸disk = Get-CIMInstance -ClassName Win32_LogicalDisk -NameSpace root<br>\CIMV2   Format-Table -Property Caption,Size -AutoSize |     |
|                                                                                                    | ~   |
| Help         Search results         Query results         Windows PowerShell                                                                                                    |     |

To run a <u>Get-CimInstance</u> command for the Win32\_Computer class on the local computer, do not use the *ComputerName* parameter.

### 6.3 Get the PowerShell Command for a Query

After testing a query in CIM Explorer you might want to add it to a script that you are writing in a Windows PowerShell editor, such as <u>PowerShell Studio</u>, <u>PrimalScript</u>, or <u>PrimalPad</u>.

#### To get the equivalent Windows PowerShell command for a query

- 1. Create a query by selecting a class (with or without properties) or writing a custom query.
- 2. In the Query group of the ribbon, click the arrow beside **PowerShell** (*Ctrl+P*), and then click **Copy PowerShell Code**.

| File H                    | ome Tools |                                                                                            |                                                                                       |
|---------------------------|-----------|--------------------------------------------------------------------------------------------|---------------------------------------------------------------------------------------|
| Connect CIM               | 🛠 🍸 🛍 💀 🎫 | Query Copy PowerShell PowerShell                                                           | PowerShell<br>Studio Project                                                          |
| {                         |           | Class 🛛 New PowerShell instan                                                              | 2 Copy PowerShell Code                                                                |
| CIMV2     CIi     OEFAULT |           | <ul> <li>Win32_LocalTime</li> <li>Win32_LoggedOnUser</li> <li>Win32_LogicalDisk</li> </ul> | Copies the PowerShell code<br>to query for the current<br>selection to the clipboard. |
| Hardwar                   | e         | Win32_LogicalDiskRootDirector                                                              | y                                                                                     |

Copy PowerShell Code copies the Windows PowerShell command to your Windows clipboard.

To paste the command in a standard Windows PowerShell console

• Simply right-click.

# To paste the command in most other documents and editors, including the PowerShell console in CIM Explorer

• Right-click and select **Paste** (*Ctrl*+*V*).

To edit the command after pasting the command in the CIM Explorer PowerShell console

• You can use the <u>Select-Object</u> cmdlet to specify property names instead of using the <u>Format-Table</u> cmdlet. The result is a custom object (PSCustomObject) that you can pipe to other cmdlets.

```
Get-CimInstance -ComputerName SAPIEN01 -ClassName Win32_LogicalDisk | Select-Object -Property DeviceID, Caption
```

### 6.4 Show and Hide the Console

The PowerShell console in CIM Explorer appears in the Windows PowerShell tab in the Output panel. By default, the Output panel and its tabs appear at the bottom of the CIM Explorer window.

#### To display the PowerShell console

• In the Output panel at the bottom of the screen, click the Windows PowerShell tab.

-OR-

• If the Output panel or the tab are hidden, in the View group on the ribbon, click PowerShell.

# **Run in PowerShell**

|                                                                                                    | LAPTOP CIM Explorer                                                                                                    | - 🗆 ×                 |  |  |  |
|----------------------------------------------------------------------------------------------------|----------------------------------------------------------------------------------------------------|-----------------------|--|--|--|
| File Home Tools                                                                                                    |                                                                                                    | 😨 Style 🛛 🔚 🍈         |  |  |  |
|                                                                                                    | Image: Constraint of the state of the state of the st | Jser-Defined<br>Tools |  |  |  |
| CIM Filter                                                                                                    | Query Code Export Find View                                                                                                    |                       |  |  |  |
| Appv                                                                                                    | Class Description                                                                                                    |                       |  |  |  |
| e cii                                                                                                    | Win32_Binary Instances of this class represent binary information                                                                                                    | i (such as bitmap     |  |  |  |
| DEFAULT                                                                                                    | Win32_BindImageAction The BindImage action binds each executable that                                                                                                    | needs to be bot       |  |  |  |
| a () directory                                                                                                    | Win32_bio3     The Win32_bio3 class represents the attributes of     Win32_bio4Configuration     The Win32_BootConfiguration                                                                                                    | e hoot configura      |  |  |  |
| Hardware                                                                                                    |                                                                                                    | . Door coningular     |  |  |  |
|                                                                                                    |                                                                                                    | ~                     |  |  |  |
|                                                                                                    |                                                                                                    | • + *                 |  |  |  |
| Dicrosoff Vindows Powersheller Bit<br>PS C:\Program Files\SAPIEN To<br>-Table -Property BuildNumber,<br>BuildNumber Manufacturer Name | MicrosoftWindows PowerShell64 bit PS C:\Program Files\SAPIEN Technologies, Inc\CIM Explorer> Get-CIMInstance -ClassName Win32_BIOS -NameSpace root\CINV2   Format Table -Property BuildNumber,Manufacturer,Name,SerialNumber,SMBIOSBIOSVersion,Version -AutoSize BuildNumber Manufacturer Name SerialNumber SMBIOSBIOSVersion Version                                                                                                    |                       |  |  |  |
| LENOVO N1WET41W (1.20 ) PC0MZ7EV N1WET41W (1.20 ) LENOVO - 1200<br>PS C:\Program Files\SAPIEN Technologies, Inc\CIM Explorer >        |                                                                                                    |                       |  |  |  |
| Help Search results Query results                                                                                                    | ndawa PowerShell                                                                                                    |                       |  |  |  |
| Namespace: \\LAPTOP-\\root\Cl                                                                                                    | VV2 1218 dasses of 1218 shown Properties: 31 Methods: 0                                                                                                    | 1 a                   |  |  |  |

#### To hide the PowerShell console

• In the View group on the ribbon, uncheck PowerShell.

To hide the Output panel (and all of its tabs)

• Right-click the title bar of the Output panel, and then click **Hide**.

| Output                                                                                                    |                                           | <b>▼</b> ₽ × |
|----------------------------------------------------------------------------------------------------|-------------------------------------------|--------------|
| Microsoft Windows PowerShell 64 bit                                                                                                    | Floating                                  | •            |
| PS C:\Program Files\SAPIEN Technologies, Inc\CIM Explorer > Get-CIMInstance -ClassName ro<br>-Table -Property BuildNumber,Manufacturer,Name,SerialNumber,SMBIOSBIOSVersion,Version -Aut | Docking     Tabbed Document     Auto Hide | Â            |
| BuildNumber Manufacturer Name SerialNumber SMBIOSBIOSVersion Version                                                                                                    | Hide                                      |              |
| LENOVO N1WET41W (1.20 ) PC0MZ7EV N1WET41W (1.20 ) LENOVO - 1200                                                                                                    |                                           |              |
| PS C:\Program Files\SAPIEN Technologies, Inc\CIM Explorer >                                                                                                    |                                           | ~ ·          |
| Help Search results Query results Windows PowerShell                                                                                                    |                                           |              |

### 7 Create and Run Queries

You can use CIM Explorer to create and run queries on local and remote computers. This section shows you how to run queries and examine query results.

### 7.1 Ways to Query Data

The simplest way to create and run a query for any CIM or WMI class on the currently connected computer is to select a class and click the Query button, or right-click and select Query this.

#### To query all properties of a CIM or WMI class

1. Select a CIM or WMI class.

You can use the Namespace and Class windows to navigate to the class, or use the Search and Find features to find the class.

**2.** In the Query section of the ribbon, click **Query** (Ctrl+Q).

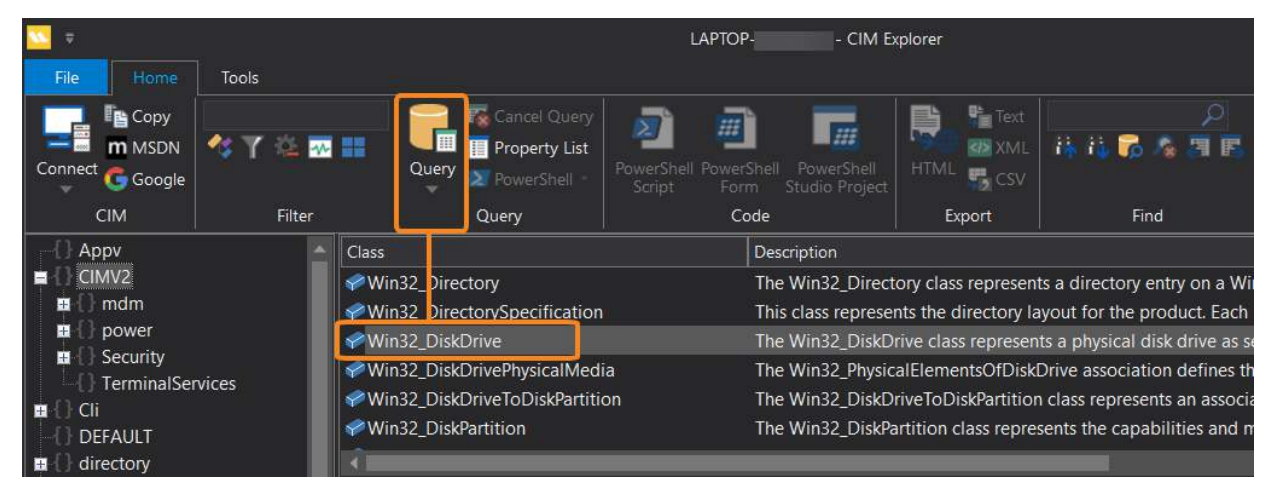

-OR-

Right-click the class name and select Query this.

| Class              |    |             |            |     | ription   |
|--------------------|----|-------------|------------|-----|-----------|
| Win32_Directory    |    |             |            | The | Win32_Dir |
| ✓Win32_DirectorySp |    | This        | class repr |     |           |
| Win32_DiskDrive    | m  | MSDN Help   | Ctrl+      | -M  | Win32_Dis |
| ✓Win32_DiskDrivePl | G  | Google this | Ctrl·      | +G  | Win32_Phy |
| ✓Win32_DiskDriveT  | Ē. | Copy        | Ctrl+Shift | +C  | Win32_Dis |
| Win32_DiskPartitic |    |             |            |     | Win32_Dis |
| 1                  |    | Query this  | Ctrl       | +Q  |           |

#### To query selected properties of a CIM or WMI class

1. Select a CIM or WMI class.

You can use the Namespace and Class windows to navigate to the class, or use the Search and Find features to find the class.

- 2. In the Property/Method pane, select properties.
  - To select multiple properties, use *Ctrl+Click* and *Shift+Click*.
- 3. In the Query section of the ribbon, click **Query** (Ctrl+Q).

|                                                                                                    | _                             |                                                                                                    | Laptop CIM E                                                                                                    | Explorer                                                                                                    |
|----------------------------------------------------------------------------------------------------|-------------------------------|----------------------------------------------------------------------------------------------------|----------------------------------------------------------------------------------------------------|----------------------------------------------------------------------------------------------------|
| File Home                                                                                                    | Tools                         |                                                                                                    |                                                                                                    |                                                                                                    |
| Copy                                                                                                    | 🛠 Y 🌣 💀                       | Cancel Query                                                                                                    | PowerShell PowerShell<br>Script Form Studio Project                                                                                                    | HTML Scsv                                                                                                    |
| CIM                                                                                                    | Filter                        | Query                                                                                                    | Code                                                                                                    | Export Find                                                                                                    |
| Appv     CIMV2     CIMV2     Orgonal     Orgonal |                               | Class<br>Win32_Directory<br>Win32_DirectorySpecification<br>Win32_DiskDrive<br>Win32_DiskDrivePhysicalMedi<br>Win32_DiskDriveToDiskPartitic<br>Win32_DiskPartition | Description<br>The Win32_Direc<br>This class represe<br>The Win32_DiskE<br>a The Win32_Physic<br>on The Win32_DiskE<br>The Win32_DiskP                                                                                                    | tory class represents a directory entry on a Wi<br>ents the directory layout for the product. Each<br>Drive class represents a physical disk drive as s<br>calElementsOfDiskDrive association defines th<br>DriveToDiskPartition class represents an associ<br>Partition class represents the capabilities and n |
| -{} Hardware<br>-{} Intel<br>-{} Intel<br>-{} Intel_ME<br>-{} Interop                                                                                                    |                               | Property / Method<br>Availability<br>BytesPerSector                                                                                                    | CIMType / .NET Type                                                                                                    | Description<br>The availability and status of the device. For e<br>The BytesPerSector property indicates the nur                                                                                                    |
| {} Lenovo<br>{} Microsoft<br>{} msdtc<br>{} PFH                                                                                                    |                               | Capabilities<br>CapabilityDescriptions<br>Caption                                                                                                    | uint16 / System.UInt16<br>string / System.String<br>string / System.String<br>string / System.String                                                                                                    | Capabilities of the media access device. For e<br>An array of free-form strings providing more<br>A free form string indicating the algorithm or                                                                                                    |
|                                                                                                    |                               | ConfigManagerErrorCode<br>ConfigManagerUserConfig<br>CreationClassName                                                                                             | uint32 / System.UInt32Indicates the Win32 Configuration Maboolean / System.BooleanIndicates whether the device is usingstring / System.StringCreationClassName indicates the namuint64 / System.UInt64Default block size, in bytes, for this de | Indicates the Win32 Configuration Manager e<br>Indicates whether the device is using a user-d<br>CreationClassName indicates the name of the<br>Default block size, in bytes, for this device.                                                                                                    |
|                                                                                                    |                               | Description     DeviceID     ErrorCleared                                                                                                    | string / System.String<br>string / System.String<br>boolean / System.Boolean                                                                                                    | The DeviceID property contains a string uniqu<br>ErrorCleared is a boolean property indicating                                                                                                    |
| Output                                                                                                    |                               |                                                                                                    |                                                                                                    |                                                                                                    |
| BytesPerSec                                                                                                    | tor Capa<br>[0]=R:            | bilityDescriptions DeviceID<br>andom Access: [1]=Supp \\\PHYSI                                                                                                    | CALDRIVE0                                                                                                    |                                                                                                    |
| Help Search results                                                                                                    | Query results \<br>P- \root\C | Windows PowerShell<br>IMV2 1218 classes of 1218 shown                                                                                                    | Properties: 51 Methods: 2                                                                                                    |                                                                                                    |

#### -OR-

Right-click any highlighted item (a class name or a property name) and then click Query this.

| Class                              |       |                        | Description   |       |                                      |  |
|------------------------------------|-------|------------------------|---------------|-------|--------------------------------------|--|
| ✓Win32_Directory                   |       |                        | The Win32_    | Direc | tory class represents a directory    |  |
| 🔗 Win32_DirectorySpecificati       | ion   |                        | This class re | prese | ents the directory layout for the p  |  |
| Win32_DiskDrive                    |       |                        | The Win32_    | Disk[ | Drive class represents a physical c  |  |
| Win32_DiskDrivePhysicalM           | edia  |                        | The Win32_    | Physi | calElementsOfDiskDrive associat      |  |
| 🖉 🖉 Win 32_Disk Drive To Disk Part | titio | n                      | The Win32_    | Disk[ | DriveToDiskPartition class represe   |  |
| ✓ Win32_DiskPartition              |       |                        | The Win32_    | DiskF | Partition class represents the capa  |  |
| Ŕ.                                 |       |                        |               |       |                                      |  |
| Property / Method                  |       | CIMType / .NET         | Туре          |       | Description                          |  |
| Availability                       |       | uint16 / System        | n.UInt16      |       | The availability and status of the   |  |
| BytesPerSector                     |       | uint32 / System.UInt32 |               |       | The BytesPerSector property inc      |  |
| Capabilities                       |       | uint16 / System        | System.UInt16 |       | Capabilities of the media access     |  |
| CapabilityDescriptions             |       | string / System        | Ctring        |       | An array of free-form strings pro    |  |
| Caption                            | m     | MSDN Help              | Ctrl+M        |       |                                      |  |
| CompressionMethod                  | 9     | Google this            | Ctrl+G        |       | A free form string indicating the    |  |
| ConfigManagerErrorCode             | Ē     | Сору С                 | Ctrl+Shift+C  |       | Indicates the Win32 Configuration    |  |
| ConfigManagerUserConfig            |       | Query this             | Ctrl+Q        |       | Indicates whether the device is u    |  |
| CreationClassName                  |       | string / System        | .string       |       | CreationClassName indicates the      |  |
| DefaultBlockSize                   |       | uint64 / System        | n.UInt64      |       | Default block size, in bytes, for th |  |
| Description                        |       | string / System        | .String       |       |                                      |  |
| DeviceID                           |       | string / System        | .String       |       | The DeviceID property contains       |  |
| ErrorCleared                       |       | boolean / Syste        | em.Boolean    |       | ErrorCleared is a boolean prope      |  |
| <                                  |       |                        |               |       |                                      |  |

### 7.2 Run a PowerShell Query

You can run queries in the Windows PowerShell console in CIM Explorer.

i For more details, see <u>Run in PowerShell</u> ြာ ါ.

When you run a query in the PowerShell console, you can view and edit the PowerShell command that CIM Explorer generates, and pipe the command to other cmdlets.

#### To create a PowerShell Query

1. In the Namespace and Class panes, select a class (or search for a class).

to query particular properties of the class, in the Property/Method pane, select the proper-

ties.

| ÷ 🔽                                                                     |                                              |                                   | LAPTOP CI                                           | M Explorer          |                                |                       |
|-------------------------------------------------------------------------|----------------------------------------------|-----------------------------------|-----------------------------------------------------|---------------------|--------------------------------|-----------------------|
| File Home Tools                                                         | s                                            |                                   |                                                     |                     |                                |                       |
| Connect G Google                                                        | ۲ 🌣 💀 📰                                      | Cancel Query                      | PowerShell PowerShell<br>Script Form Studio Project | HTML                | )<br>株職 <b>家 冬 周</b> 国         | PowerShell 🗹 Q        |
| CIM                                                                     | Filter                                       | Query                             | Code                                                | Export              | Find                           | View                  |
| Appv                                                                    | ▲ Class                                      |                                   | Description                                         |                     |                                |                       |
| CIMV2                                                                   | ✓Win32                                       | 2_BaseService                     | The Win32_BaseService class represe                 | ents executable of  | ojects that are installed in a | registry database m   |
| E Cli                                                                   | 🛹 Win32                                      | 2_Battery                         | The Win32_Battery class represents a                | a battery connecte  | ed to the computer system.     | This class applies to |
| DEFAULT                                                                 | 🔗 Win32                                      | 2_Binary                          | Instances of this class represent bina              | ry information (su  | ch as bitmapps, icons, exec    | utables, etc) that ar |
| Hardware                                                                | 🛷 Win32                                      | 2_BindImageAction                 | The BindImage action binds each ex                  | ecutable that nee   | ds to be bound to the DLLs     | imported by it by co  |
|                                                                         | Win32                                        | 2_BIOS                            | The Win32_BIOS class represents the                 | e attributes of the | computer system's basic in     | put/output services ( |
| -{} Intel_ME                                                            |                                              |                                   |                                                     |                     |                                |                       |
| {} Interop                                                              | Property                                     | / Method                          | CIMType / .NET Type                                 | Description         |                                |                       |
| {} Lenovo                                                               | availa 🖉                                     | bility                            | uint16 / System.UInt16                              | The availability    | and status of the device.      | For example, the Ava  |
| 🛄 🚺 Microsoft                                                           | 🧼 Batter                                     | yRechargeTime                     | uint32 / System.UInt32                              | The BatteryRec      | hargeTime property indica      | tes the time required |
|                                                                         | Batter                                       | yStatus                           | uint16 / System.UInt16                              | Description of      | the battery's charge status.   | Values such as "Fully |
| PEH                                                                     | ▼ 4                                          |                                   |                                                     |                     |                                |                       |
| Output                                                                  |                                              |                                   |                                                     |                     |                                |                       |
| PowerShell Core 7                                                       |                                              |                                   |                                                     |                     |                                |                       |
| PS C:\Program Files\S                                                   | SAPIEN Technolo                              | gies, Inc\CIM Expl                | orer> Get-CIMInstance -Cla                          | assName Win32_      | Battery -NameSpace             | root\CIMV2            |
| Caption<br>Description<br>InstallDate<br>Name<br>Status<br>Availability | : Inter<br>: Inter<br>: 00HW0<br>: OK<br>: 2 | nal Battery<br>nal Battery<br>022 |                                                     |                     |                                |                       |
| Help Search results Query                                               | results Windows P                            | owerShell                         |                                                     |                     |                                |                       |
| Namespace: \\LAPTOP-                                                    | \root\CIMV2 1                                | 218 classes of 1218 showr         | Properties: 33 Methods: 2                           |                     |                                |                       |

2. In the Query section on the ribbon, click **PowerShell** (*Ctrl+P*).

3. You can view and copy the output in the Windows PowerShell console and run follow-up commands.

| Output                            | ▼ 9                                | × |
|-----------------------------------|------------------------------------|---|
| PowerShell Core 7                 |                                    | • |
| TimeToFullCharge                  |                                    | ^ |
| BatteryRechargeTime               |                                    |   |
| ExpectedBatteryLife               |                                    |   |
| PSComputerName                    |                                    |   |
| PS C:\Program Files\SAPIEN        | Technologies, Inc\CIM Explorer > _ | ~ |
| Help Search results Query results | Windows PowerShell                 |   |

**t** To recall the command that CIM Explorer ran, click the arrow key beside the PowerShell icon and then click **Copy PowerShell Code**:

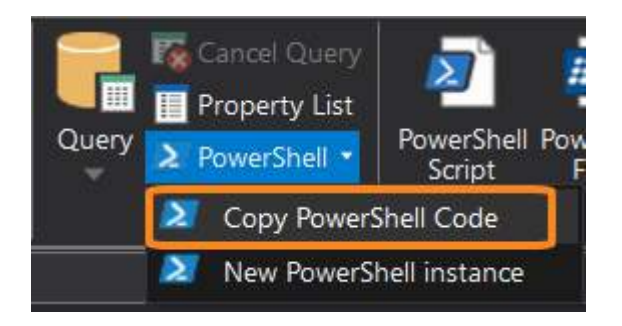

### 7.3 Run a Custom Query

Most CIM/WMI queries are relatively simple, but occasionally you may want to create a more complex query.

#### To create a custom query

Start with a basic query:

1. Select a CIM or WMI class.

Vou can use the Namespace and Class windows to navigate to the class, or use the <u>Search</u> and <u>Find</u> shows to find the class.

2. [Optional] In the Property/Method pane, select properties.

**w** To select multiple properties, use *Ctrl*+*Click* and *Shift*+*Click*.

3. On the ribbon, in the Query group, click the arrow under the Query button, and then select **Cus**-**tom Query**.

CIM Explorer displays the current query in WMI Query Language (WQL).

**4.** In the Custom Query window, edit the original WQL query to **include the custom options**, then click **OK**.

| Cancel Query        | PowerShell PowerShell PowerShell Script Form Studio Project<br>Code | HTML CSV<br>Export  | win32             | ×<br>71 F  | ✓ PowerShell ✓ Help |
|---------------------|---------------------------------------------------------------------|---------------------|-------------------|------------|---------------------|
| Class               |                                                                     | D                   | escription        |            |                     |
| Win32_AllocatedRes  | source                                                              | Т                   | he Win32_Allocate | edResourc  | e class represer    |
| Win32_ApplicationC  | CommandLine                                                         | ٦                   | The ApplicationCo | mmandLii   | ne association a    |
| Win32_ApplicationS  | iervice                                                             | T                   | he Win32_Applica  | tionServic | e class represer    |
| Custom Query        | Original                                                            |                     |                   | COULC CO   | × the auto          |
| Query: Select *     | from Win32_ApplicationService                                       |                     | ÷                 | ОК         |                     |
| Custom Qu           | ery Edi                                                             | ted                 |                   |            | ×                   |
| logies<br>Query: Se | lect Caption from Win32_ApplicationService                          | e where StartMode ! | = 'Manual'        |            | OK<br>Cancel        |

### 7.4 Examine Query Results

When you run a query, CIM Explorer automatically displays the results in table format in the Query Results tab of the Output pane:

| Output |                                                                                                    |                  |                          |         |                          |        | φ×        |
|--------|----------------------------------------------------------------------------------------------------|------------------|--------------------------|---------|--------------------------|--------|-----------|
|        | DesignVoltage                                                                                                    | DeviceID         | EstimatedChargeRemaining | Name    | PowerManagementSupported | Status | $\square$ |
| 1      | 12788                                                                                                    | 369SANYO00HW022  | 100                      | 00HW022 | False                    | OK     |           |
| 2      | 12796                                                                                                    | 1999SANYO01AV405 | 100                      | 01AV405 | False                    | ОК     |           |
|        |                                                                                                    |                  |                          |         |                          |        |           |
| Help   | Help         Search results         Query results         Windows PowerShell         Image: Comparison of the second second s |                  |                          |         |                          |        |           |

**i** By default, query results are displayed in a table with one row for each result.

To get the query command that CIM Explorer ran, in the Query section of the menu, click the arrow key below the Query icon, and then click **Custom Query**.

#### To view the same query results in list format

• On the ribbon, in the Query group, click **Property List**:

| Output |                              |                    |
|--------|------------------------------|--------------------|
|        | Property                     | Value              |
| 1      | DesignVoltage                | 12788              |
| 2      | DevicelD                     | 369SANYO00HW022    |
| 3      | EstimatedChargeRemaining     | 100                |
| 4      | Name                         | 00HW022            |
| 5      | PowerManagementSupported     | False              |
| 6      | Status                       | ОК                 |
| 7      |                              |                    |
| 8      | DesignVoltage                | 12796              |
| 9      | DevicelD                     | 1999SANYO01AV405   |
| 10     | EstimatedChargeRemaining     | 100                |
| 11     | Name                         | 01AV405            |
| 12     | PowerManagementSupported     | False              |
| 13     | Status                       | ОК                 |
| 14     |                              |                    |
|        |                              |                    |
| Help   | Search results Query results | Windows PowerShell |

#### To see the property values of a selected object in the results

• In the Query results pane, **click to select an object**. Then, in the Query section of the menu, click **Property List**.

If you need help understanding the classes or the property values, use the Description field of the Class and Property/Method displays.

# **Create and Run Queries**

| File                                                                  | Home                                                                                                    | Tools                                      |                                                                                                    |                                             |                                   |                                                                                |                                                                        |                                                                      |                                                          |                                                         |                                                                  |                                         |
|-----------------------------------------------------------------------|----------------------------------------------------------------------------------------------------|--------------------------------------------|----------------------------------------------------------------------------------------------------|---------------------------------------------|-----------------------------------|--------------------------------------------------------------------------------|------------------------------------------------------------------------|----------------------------------------------------------------------|----------------------------------------------------------|---------------------------------------------------------|------------------------------------------------------------------|-----------------------------------------|
| Connec                                                                | Copy<br>M MSDN                                                                                                    | <b>*</b> Y ©                               |                                                                                                    | Query PowerShe                              | ery<br>ist<br>I - Powe            | rShell PowerShe                                                                | II PowerShell<br>Studio Project                                        | HTML                                                                 | Text                                                     | win32                                                   | <b>7</b> 6 /%                                                    |                                         |
|                                                                       | CIM                                                                                                    | Fil                                        | ter                                                                                                    | Query                                       |                                   | Code                                                                           |                                                                        | Ð                                                                    | port                                                     |                                                         | Find                                                             |                                         |
| Appv CIMV2 CI CI CI DEFAULT directory Hardware Intel Intel_ME Interop |                                                                                                    | Î                                          | Class<br>Win32_BaseBoard<br>Win32_BaseService<br>Win32_Battery<br>Win32_Battery<br>Win32_Binary<br>Property / Method<br>DesignCapacity |                                             | CIMType / .NET<br>uint32 / Systen | Description<br>The Win32_E<br>The Win32_E<br>Instances off<br>Type<br>n.UInt32 | BaseBoar<br>BaseServ<br>Battery c<br>this class<br>Descript<br>The des | rd class re<br>ice class r<br>lass repre:<br>represent<br>ion<br>ion | presents a<br>epresents o<br>sents a bat<br>t binary inf | base bo<br>executal<br>tery cor<br>ormatic<br>pattery i | oard (also<br>ble objec<br>nnected to<br>on (such a<br>n milliwa |                                         |
| Microsoft<br>msdtc<br>PEH<br>Output                                   |                                                                                                    |                                            |                                                                                                    | Designvoitage     DeviceID     FrrorCleared |                                   | uint64 / Systen<br>string / System<br>hoolean / Syst                           | n.UInto4<br>n.String<br>em Roolean                                     | The des<br>The De                                                    | sign voitag<br>viceID pro<br>Pared is a                  | ge of the b<br>operty cont<br>boolean n                 | attery ir<br>ains a s'<br>roperty                                | n millivoit<br>tring iden<br>indicating |
|                                                                       | Property                                                                                                    |                                            |                                                                                                    | Value                                       |                                   |                                                                                |                                                                        |                                                                      |                                                          |                                                         |                                                                  |                                         |
| 10<br>11<br>12<br>13<br>14<br>15<br>16<br>17<br>18                    | DesignCapac<br>DesignVoltag<br>DeviceID<br>ErrorCleared<br>ErrorDescripti<br>EstimatedCha<br>EstimatedRun<br>ExpectedBatte<br>ExpectedLife | e<br>on<br>ırgeRemainin<br>Time<br>eryLife |                                                                                                    | 12788<br>369SANYO00HW022<br>100<br>71582788 |                                   |                                                                                |                                                                        |                                                                      |                                                          |                                                         |                                                                  |                                         |
| Help                                                                  | FullChargeCa<br>Search results                                                                                                    | Query resul                                | ts Win                                                                                                    | ndows PowerShell                            |                                   |                                                                                |                                                                        | _                                                                    |                                                          |                                                         | _                                                                |                                         |

#### To examine the results in Windows PowerShell

• On the ribbon, in the Query group, click **PowerShell**:

| Output                              |                                          |                                                                     |                                                                         | - # × |  |  |  |
|-------------------------------------|------------------------------------------|---------------------------------------------------------------------|-------------------------------------------------------------------------|-------|--|--|--|
| Microsoft Windows PowerShell 64 bit |                                          |                                                                     |                                                                         |       |  |  |  |
| PS C:\Program<br>EstimatedCharg     | Files\SAPIEN Techr<br>eRemaining,Name,Po | nologies, Inc\CIM Explorer> Get<br>owerManagementSupported,Status - | -CIMInstance -ClassName Win32_Battery -NameSpace root\CIMV2<br>AutoSize | Â     |  |  |  |
| DesignVoltage                       | DeviceID                                 | EstimatedChargeRemaining Name                                       | PowerManagementSupported Status                                         |       |  |  |  |
| 12788                               | 369SANY000HW022                          | 100 00HW02                                                          | 2 False OK                                                              |       |  |  |  |
| 12796                               | 1999SANY001AV405                         | 100 01AV40                                                          | 5 False OK                                                              |       |  |  |  |

### 8 Advanced Features

In addition to the features covered in <u>Basic Orientation</u> (18), CIM Explorer has advanced features to make it easier to search CIM/WMI and refine your queries.

### 8.1 Find a Class, Property or Method

The Find feature finds strings in the names of classes, properties, and methods that CIM Explorer displays. If you click a namespace and use Find, Find locates classes in the namespace. If you click a class, it finds properties and methods in the class.

#### To find a string in a class name

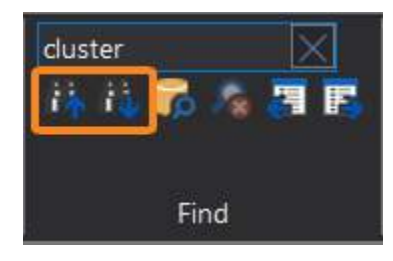

- 1. In the Namespace pane, select a namespace.
- 2. On the ribbon, in the Find group, enter the word you want to find.
- 3. Press Enter, or click Find Next or Find Previous.

#### To find a string in a property or method name

- 1. In the Namespace pane, select a namespace.
- 2. In the Class pane, select a class.
- 3. On the ribbon, in the Find group, enter the word you want to find.
- 4. Press Enter, or click Find Next or Find Previous.

### 8.2 Filter Results

You can filter the results of the *Search*, *Find*, and *Query* features in CIM Explorer. When set, the Filter feature includes strings and excludes categories of classes from the results.

#### To exclude categories of classes from CIM Explorer results

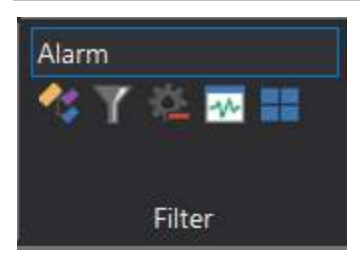

• Click the buttons to select from the options.

From left to right:

- o Exclude CIM classes (class names that begin with 'CIM\_')
- o Exclude Win32 classes (class names that begin with 'Win32\_')
- o Exclude system classes (class names that begin with '\_System')
- o Exclude performance classes (class names that include 'Perf')
- o Exclude MSFT classes (class names that begin with 'MSFT\_')

#### To include only classes with a specified word in the class name

• In the Filter box, type the word.

For example, if you type Alarm, CIM Explorer displays only classes with 'Alarm' in the class name.

### 8.3 Export Results

You can export query results in HTML, Text, XML, or CSV format.

#### To export results

- 1. Run a query. For help, see <u>Create and Run Queries</u> 41.
- 2. On the ribbon, in the Export group, select an output format:

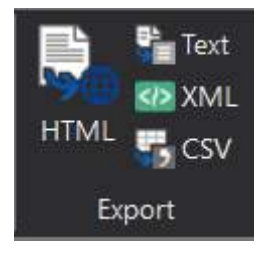

3. Navigate to the path and assign a file name for the exported file.

#### To export results from a Windows PowerShell query, use the cmdlets

HTML

51

ConvertTo-HTML | Out-File

Text

Out-File or Set-Content

- XML Export-Clixml
- CSV Export-CSV

### 8.4 Display WMI Help and Examples

CIM Explorer includes help for all classes, properties, methods, and dynamically generated examples that you can run to query WMI on your local computer.

| Output 🗸                                                                                                    | џ × |
|----------------------------------------------------------------------------------------------------|-----|
| Win32_Battery                                                                                                    | ^   |
|                                                                                                    |     |
| The Win32_Battery class represents a battery connected to the computer system. This class applies to both batteries in Laptop Systems and other internal/external batteries. |     |
| Samples:                                                                                                    |     |
|                                                                                                    |     |
| PowerShell:                                                                                                    |     |
| Get-CIMInstance -ClassName Win32_Battery -ComputerName LAPTOP-EI34D2K3 -NameSpace root\CIMV2 Run Copy                                                                        |     |
|                                                                                                    |     |
| PowerShell (Local machine):                                                                                                    |     |
| Get-CIMInstance -ClassName Win32_Battery -NameSpace root\CIMV2 Run Copy                                                                                                    |     |
|                                                                                                    |     |
| VBScript: Copy                                                                                                    |     |
| Set objWMIService = GetObject("winmgmts://" & "LAPTOP-EI34D2K3" & "\" & "root\CIMV2")                                                                                        |     |
| For Each item In colWMI                                                                                                    |     |
| Handle query results nere Next                                                                                                    | ~   |
| Help Search results Query results Windows PowerShell                                                                                                    |     |

#### To display help for a class, property, or method

• Select the element > in the Output panel, click the Help tab.

#### To run an example

• Click the Run link.

### 9 Reference

This section provides an overview of the SAPIEN Updates tool, and lists the keyboard shortcuts available in CIM Explorer.

### 9.1 SAPIEN Updates

We are continually updating our software, both to remove bugs and to add and improve product features. We recommend always staying current with the most recent versions to ensure that you are taking advantage of the latest features, functionality, and product stability.

Every SAPIEN product has a built-in update tool—**SAPIEN Updates**—which will check for updates on all current activations and unexpired trial versions of our products. Available product updates are indicated in the SAPIEN Updates tool and also in the <u>Notifications dialog</u> (see below).

### **SAPIEN Notifications**

SAPIEN products provide automatic notifications when there is a software update available, or when your maintenance is about to expire. Notifications are indicated by a 'flag' icon in the top-right of the program window:

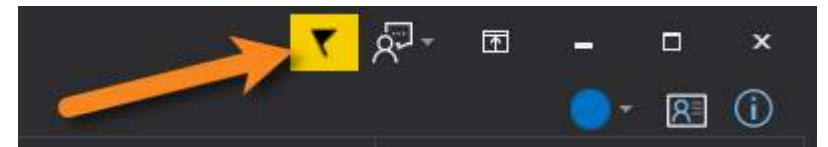

#### How to view SAPIEN notifications

• Click the notification flag icon above the ribbon to open the Notifications dialog:

| Notifications                                                     | ×           |
|-------------------------------------------------------------------|-------------|
| PowerShell ModuleManager 2022 update version 1.2.15 is available. | Close       |
|                                                                   | Dismiss All |
|                                                                   |             |

• If a product update is available, click the update notification to open the SAPIEN Updates tool.

Click the X button to dismiss individual notifications or select **Dismiss All**. Dismissed notifications will not be shown again.

### SAPIEN Updates - Tool Overview

The SAPIEN Updates tool indicates when an update is available for any SAPIEN program installed on your computer.

**1** To minimize the impact on your system, the tool does not run during Windows startup or continuously in the system tray.

#### How to access the SAPIEN Updates tool

• On the Help or Tools ribbon > click Check Now or Check For Updates (Updates section).

-OR-

• Click the <u>notification icon</u> above the ribbon > then in the Notifications dialog, click the update notification.

| SAPIEN Updates                                                                                                    |                                                                    |                    |                   |             |        | <u> </u>                                                                                                    |                             | ×             |
|----------------------------------------------------------------------------------------------------|--------------------------------------------------------------------|--------------------|-------------------|-------------|--------|----------------------------------------------------------------------------------------------------|-----------------------------|---------------|
| Check for updates now                                                                                                    | View your<br>Downloads folder                                      |                    |                   |             |        |                                                                                                    |                             |               |
| View Downloads folder<br>View update history<br>Check your product<br>update history                                                                                                    | Product upda                                                       | ites are available |                   |             |        | Downlo<br>Dow                                                                                                    | ad and li<br>or<br>mload or | nstall<br>1ly |
| -                                                                                                    | Available                                                          |                    |                   |             |        | _                                                                                                    | <u>+</u>                    |               |
| Select one or more                                                                                                    | Product                                                            | Installed Version  | Available Version | License sta | atus 🔶 | Down                                                                                                    | load and I                  | Install       |
| SAPIEN products                                                                                                    | PrimalScript                                                       | 7.4.127            | 7.6.133           | Active      |        | i construction in the second second s |                             |               |
|                                                                                                    | VersionRecall                                                      | 1.6.148            | 1.6.150           | Active      |        | Do                                                                                                    | wnload or                   | ily           |
|                                                                                                    | PowerShell Studio                                                  | 5.6.161            | 5.6.167           | Active      |        |                                                                                                    | Class                       |               |
|                                                                                                    | PrimalSQL                                                          | 4.5.68             | 4.5.69            | Active      |        |                                                                                                    | Close                       |               |
|                                                                                                    | PrimalXML                                                          | 4.5.54             | 4.5.58            | Active      |        |                                                                                                    |                             |               |
| Click a product to view                                                                                                    | PowerShell HelpWriter                                              | 2.3.44             | 2.3.45            | Active      |        |                                                                                                    |                             |               |
| the release notes                                                                                                    | • • • • • • • • • • • • • • • • • • •                              |                    |                   |             |        |                                                                                                    |                             |               |
|                                                                                                    | Notes:                                                             |                    |                   |             |        |                                                                                                    |                             |               |
| See also                                                                                                    | 7.6.133 Released September 25t<br>Add: New ribbon group 'Test' add | h,<br>ed           |                   |             | 1      |                                                                                                    |                             |               |
| Installed software Add: Windows Sandbox support (requires build Windows 10 build 1903 or later)<br>Add: Application title shows (Administrator) if process is elevated<br>Add: SAPIEN Script Packager is a new tool to get and build ackaged executables |                                                                    |                    |                   |             |        |                                                                                                    |                             |               |
| SAPIEN Account                                                                                                    | Fix: Function calls in watch panel during debug session prevented  |                    |                   |             |        |                                                                                                    |                             |               |
| SAPIEN Home page                                                                                                    |                                                                    |                    |                   |             |        |                                                                                                    |                             |               |

#### **SAPIEN Updates Tool**

SAPIEN Updates Tool

| SAPIEN Updates - Options |                                                                                                    |
|--------------------------|----------------------------------------------------------------------------------------------------|
| Check for updates now    | Immediately checks to see if additional product updates are available.                                                                                                    |
| View Downloads folder    | Displays the Downloads folder in File Explorer.                                                                                                    |
| View update history      | Displays the history of all downloaded and in-<br>stalled product updates.                                                                                                    |
| Available                | Displays a selectable list of available product<br>updates.<br>Select one or more products to Download<br>or Download and Install.                                                                        |
| Download and Install     | Downloads and installs the updates for the product(s) selected in the <b>Available updates</b> list.                                                                                                    |
| Download only            | Downloads the updates for the product(s) selec-<br>ted in the <b>Available updates</b> list.                                                                                                    |
| Close                    | Closes the SAPIEN Updates tool.                                                                                                    |
| Notes                    | Displays a brief synopsis of what was changed,<br>added, or fixed for the products selected in the<br><b>Available</b> window.<br>The build history for all SAPIEN products is<br><u>available here</u> . |

### **Update On-Demand**

You don't need to wait to be notified when an update is available; you can check for updates at any time. This is particularly useful if you've heard about a new update and want to install it immediately, or if you are ready to start a new project and want to complete all updates before you begin.

#### How to check for updates on-demand

- On the Help or Tools ribbon > select Check Now or Check For Updates to open the SAPIEN Updates tool.
  - i These instructions may vary between SAPIEN products.

• In the SAPIEN Updates tool, select Check for updates now:

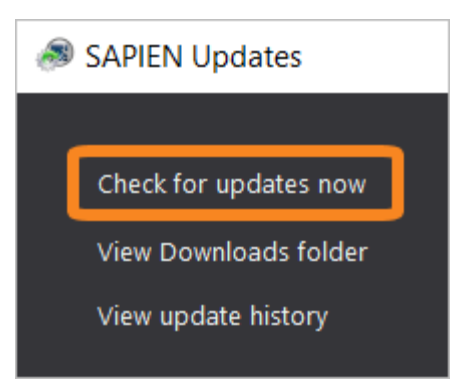

The latest product updates are displayed in the SAPIEN Updates Available window.

### **Security and Permissions**

Installing updates to programs in a Program Files directory requires the permissions of a member of the Administrators group on the computer. When you click **Download and Install** in the SAPIEN Updates tool, or if you install after downloading, you will be prompted for administrator credentials.

The update tool requires a functioning internet connection and unimpeded access through your internet firewall. For some installations, you might need to create a firewall rule to allow access or make some accommodations.

### 9.2 Keyboard Shortcuts

This section covers the keyboard shortcuts available in CIM Explorer.

### **General Commands**

| Сору                        | Ctrl + Shift + C |  |
|-----------------------------|------------------|--|
| Connect to another computer | Ctrl + N         |  |
| Minimize the Ribbon         | Ctrl + F1        |  |
| Search Commands             |                  |  |
| Search Microsoft Learn      | Ctrl + M         |  |
| Search Google               | Ctrl + G         |  |
|                             |                  |  |

### **Find Commands**

| Search classes, properties, or methods | Ctrl + S   |
|----------------------------------------|------------|
| Previous Result                        | Shift + 4  |
| Next Result                            | F4         |
| Find Previous                          | Shift + F3 |
| Find Next                              | F3         |

### **Query Commands**

| Query                              | Ctrl + Q                      |
|------------------------------------|-------------------------------|
| Query - select multiple properties | Ctrl + Click or Shift + Click |
| Query Property List                | Ctrl + L                      |
| Query with PowerShell              | Ctrl + P                      |

### 9.3 Appendices

### Appendices for CIM Explorer Help Manual

Appendix A: Manual and Product Version Appendix B: Icon License Attribution

### 9.3.1 Appendix A: Manual Version

Appendix A

### **Manual Version**

This help manual is in the process of being updated. Some features and images in this manual version may not reflect the current product functionality.

#### **Blog articles**

For the latest product tips and feature demonstrations, check out the CIM Explorer articles on the <u>SAPIEN blog</u>.

#### **Release details**

To view a brief description of what was changed, added, or fixed in the most recent CIM Explorer builds, view the product <u>version history</u>.

#### Need more help?

Please direct your product related questions to the <u>CIM Explorer support forum</u>, and your scripting questions to the appropriate <u>Scripting Answers forum</u>.

### 9.3.2 Appendix B: Icon License Attribution

### Appendix B

### **Icon License Attribution**

Some of the icons used in this manual were made by <u>Freepik</u> at <u>www.flaticon.com</u> and are licensed under <u>CC BY 3.0</u>: 1